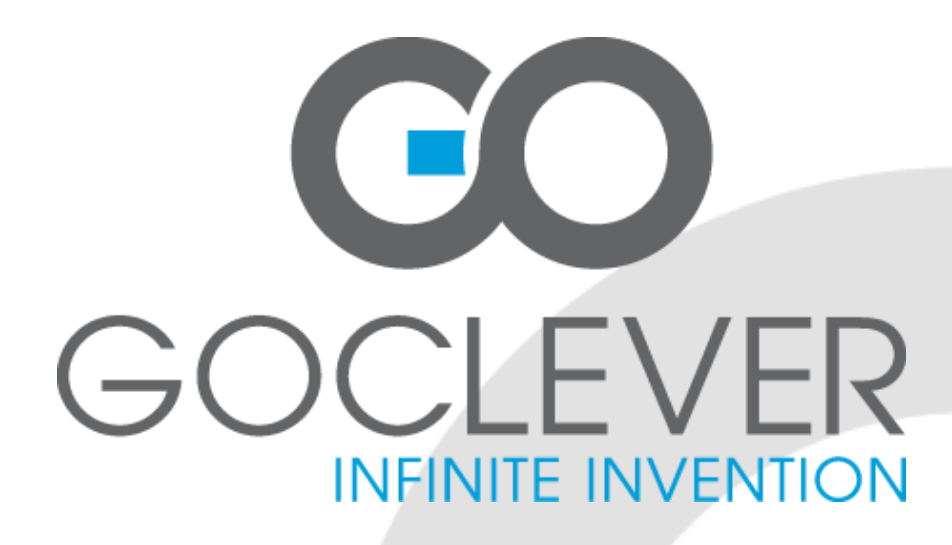

# **DVB-T 300**

Odbiornik cyfrowy INSTRUKCJA OBSŁUGI Strony 2 do 23

# **DVB-T 300**

**Digital Reciever OWNER'S MANUAL** Pages 24 to 45

ODWIEDŹ NASZĄ STRONĘ **WWW.GOCLEVER.COM** ABY ZAPOZNAĆ SIĘ Z INNYMI PRODUKTAMI TAB, NAVIO, DVR, DVB-T Przed skorzystaniem z urządzenia zapoznaj się z niniejszą instrukcją obsługi

oraz zachowaj ją na przyszłość

## Zasady bezpiecznego korzystania z urządzenia

- Przeczytaj i zachowaj niniejszą instrukcję.
- Nie zdejmuj osłony urządzenia. Wewnątrz nie znajdują się części mogące zostać naprawione przez użytkownika. Wszelkie naprawy powinny być wykonywane przez serwisanta.
- Chroń urządzenie przed kontaktem z wodą i wilgocią, aby uniknąć porażenia prądem.
- Nie stawiaj na urządzeniu szklanek, wazonów itp.
- Chroń urządzenie przed bezpośrednim działaniem promieni słonecznych. Nie umieszczaj urządzenia blisko grzejników, pieca itp.
- Nie zasłaniaj otworów wentylacyjnych w urządzeniu. Nie umieszczaj urządzenia na sofach, poduszkach lub innych podobnych materiałach.
- Nie umieszczaj urządzenia na niestabilnych podłożach takich jak stojaki czy trójnogi. Urządzenie może spaść i spowodować wypadek.
- Używaj tylko i wyłącznie oryginalnego zasilacza. Używanie innego zasilacza niż oryginalny będzie skutkować natychmiastową utratą gwarancji.
- Jeżeli urządzenie nie jest używane, odłącz je od gniazdka.
- Zwróć uwagę na odpowiednie składowanie baterii dbaj o środowisko.
- Uwaga: Bateria (lub baterie, akumulator) nie powinna zostać wystawiana na bezpośrednie działanie promieni słonecznych, ognia lub innego źródła ciepła.
- Uwaga: Zbyt głośny dźwięk ze słuchawek może spowodować problemy ze słuchem.
- Uwaga: Używaj tylko i wyłącznie oryginalnych części/akcesoriów dostarczonych przez producenta. Produkt wyposażony jest w oryginalny zasilacz.

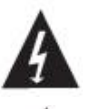

Symbol oznaczający niebezpieczne napięcie elektryczne mogące spowodować porażenie prądem.

Symbol oznaczający ważne instrukcje konserwacji lub obsługi dotyczące

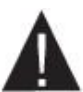

UWAGA:

urządzenia.

Jeżeli urządzenie znajdzie się w zasięgu działania pola elektrostatycznego, może działać niewłaściwie i musi zostać uruchomione ponownie przez użytkownika.

Urządzenia magazynujące USB powinny być podłączane do urządzenia bezpośrednio. Nie używaj kabli przedłużających USB, aby zapobiec uszkodzeniu transferu danych.

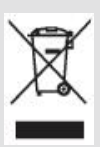

Symbol oznaczający zakaz składowania urządzenia z innymi odpadami na terenie UE.

Aby zapobiec zagrożeniu dla ludzi oraz środowiska, oddaj urządzenie do odpowiednich punktów recyklingu. Możesz zgłosić się do producenta lub sprzedawcy w celu oddania urządzenia na recykling.

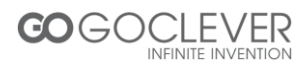

# Spis treści

| Przedni panel5Tylny panel5Pilot zdalnego sterowania6POŁĄCZENIA8Ogólne8 |
|------------------------------------------------------------------------|
| Tylny panel5Pilot zdalnego sterowania6POŁĄCZENIA8Ogólne8               |
| Pilot zdalnego sterowania6POŁĄCZENIA8Ogólne8                           |
| POŁĄCZENIA     8       Ogólne     8                                    |
| Ogólne 8                                                               |
|                                                                        |
| Połączenie z TV 8                                                      |
| Połączenie z systemem HiFi 8                                           |
| SZYBKI START 9                                                         |
| Menu powitalne 9                                                       |
| Instalacja 9                                                           |
| OBSŁUGA 11                                                             |
| Zmiana kanałów 11                                                      |
| Dostęp do elektronicznego przewodnika po kanałach (EPG)11              |
| DOSTOSOWYWANIE KANAŁÓW 12                                              |
| Dostosowywanie menu kanałów 12                                         |
| Lista kanałów TV 12                                                    |
| Lista kanałów radiowych 12                                             |
| Usuń wszystkie kanały 13                                               |
| USTAWIENIA SYSTEMOWE 13                                                |
| Menu ustawień systemowych 13                                           |
| Język 13                                                               |
| System TV 14                                                           |
| Ustawienia czasu lokalnego 14                                          |
| Ustawienia budzika 14                                                  |
| Kontrola rodzicielska 15                                               |
| Ustawienia menu ekranowego 15                                          |
| Ulubione 15                                                            |
| Automatyczny tryb czuwania16                                           |
| NARZĘDZIA 16                                                           |
| Menu narzędzi 16                                                       |
| Informacje 16                                                          |
| Przywróć ustawienia fabryczne 17                                       |
| Aktualizacja oprogramowania 17                                         |

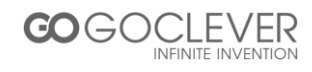

| Bezpieczne usuwanie urządzeń USB         | 17 |
|------------------------------------------|----|
| Rozrywka                                 | 17 |
| Gra                                      |    |
| NAGRYWANIE                               | 18 |
| Menu nagrywania                          | 18 |
| Urządzenie USB                           | 18 |
| Manager nagrywania                       | 18 |
| Informacje o dysku DVR                   | 19 |
| Formatowanie dysku                       | 19 |
| Konfiguracja DVR                         | 19 |
| COFANIE/NAGRYWANIE AUDYCJI TELEWIZYJNYCH | 20 |
| Cofanie                                  | 20 |
| Nagrywanie                               | 20 |
| ROZWIĄZYWANIE PROBLEMÓW                  | 21 |
| Specyfikacja                             | 22 |
| WARUNKI GWARANCJI                        | 46 |
| Karta Gwarancyjna                        | 47 |

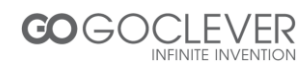

## Wprowadzenie

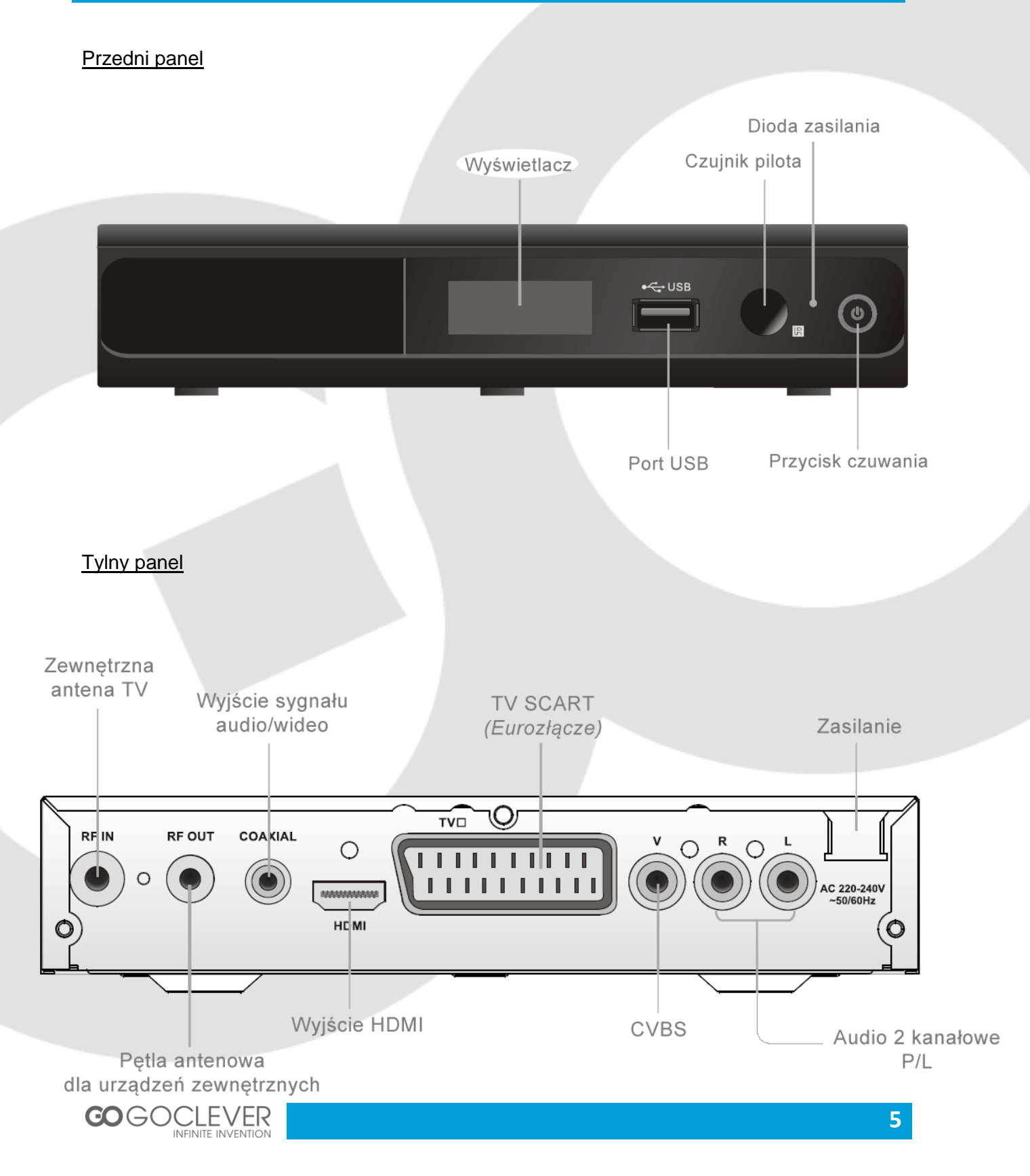

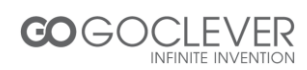

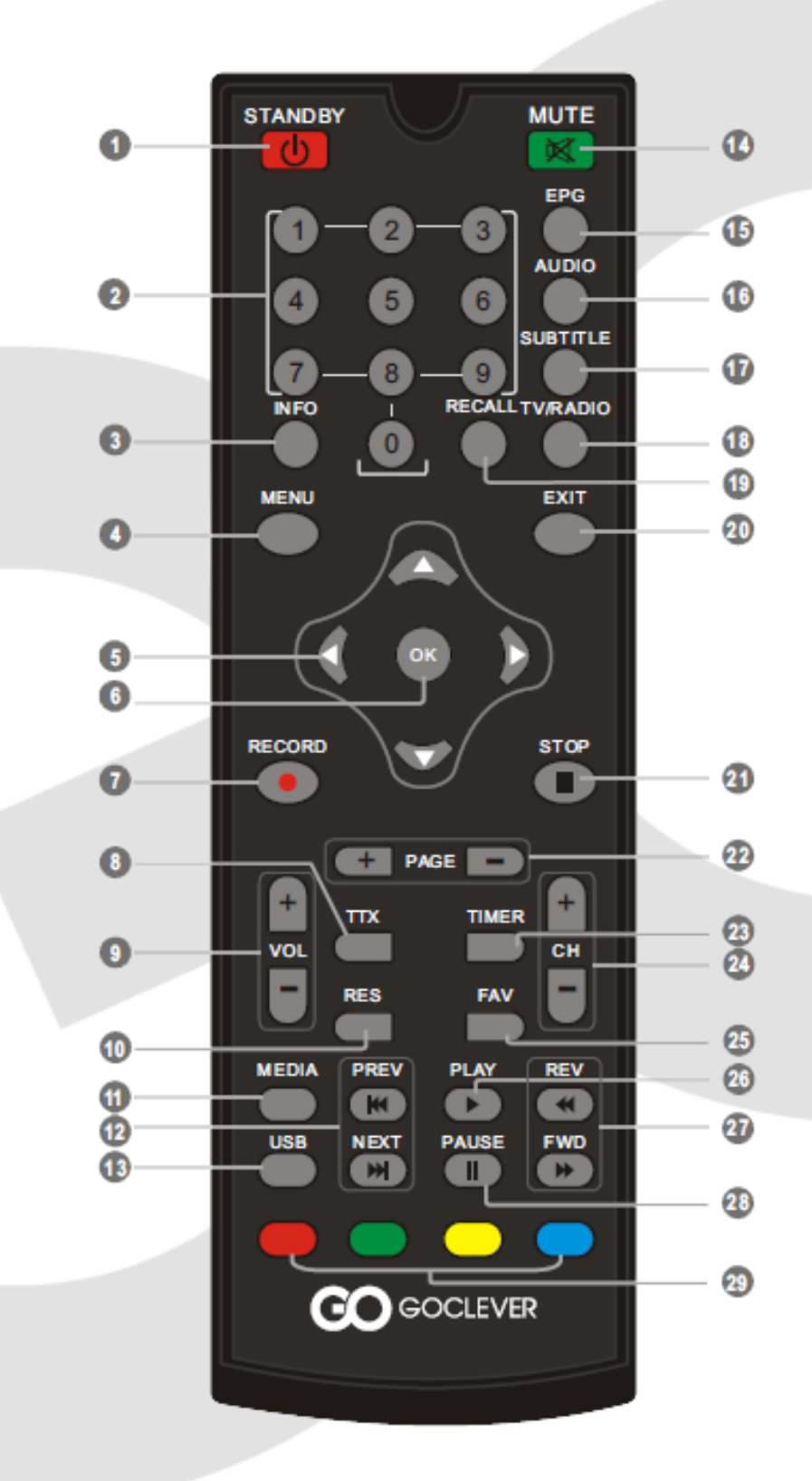

#### Pilot zdalnego sterowania

- 1. Tryb czuwania
- Klawiatura numeryczna (wybierz kanał wpisując jego numer)
- Informacje (wciśnij, aby wyświetlić informacje o kanale)
- 4. Menu (otwórz/zamknij ekran menu)
- 5. Góra/dół/lewo/prawo
- 6. OK. (potwierdź wybór w menu)
- 7. Nagrywanie (nagrywaj program TV)
- 8. TTX (otwórz interaktywną usługę)
- 9. Przyciski głośności
- 10. RES (przełącz rozdzielczość HDMI)
- 11. Media (wejdź do menu urządzenia)
- 12. Poprzedni/następny
- 13. USB (Wejdź w menedżera plików)
- 14. Wycisz wszystkie dźwięki
- 15. EPG (otwórz menu elektronicznego przewodnika po programach)

- AUDIO (wybierz tryb audio oraz ścieżkę dźwiękową)
- 17. Napisy (włącz/wyłącz)
- TV/RADIO (przełącz pomiędzy trybami TV oraz radio)
- 19. Poprzedni kanał
- 20. Wyjście z menu
- 21. STOP (zatrzymaj odtwarzanie)
- 22. Strona w górę "+" lub w dół "-"
- 23. Budzik
- 24. Kanał w górę "+" lub w dół "-"
- 25. Lista ulubionych
- 26. PLAY (odtwarzaj)
- 27. Szukaj wstecz/do przodu
- 28. Pauza
- 29. Czerwony, zielony, żółty, niebieski przycisk (funkcje interaktywne/funkcje menu)

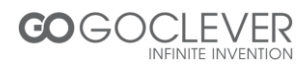

## Połączenia

#### <u>Ogólne</u>

Istnieje wiele rodzajów telewizorów oraz innych urządzeń, które możesz podłączyć do STB. W tej instrukcji przedstawione zostały najbardziej popularne sposoby podłączenia sprzętu.

#### Połączenie z TV

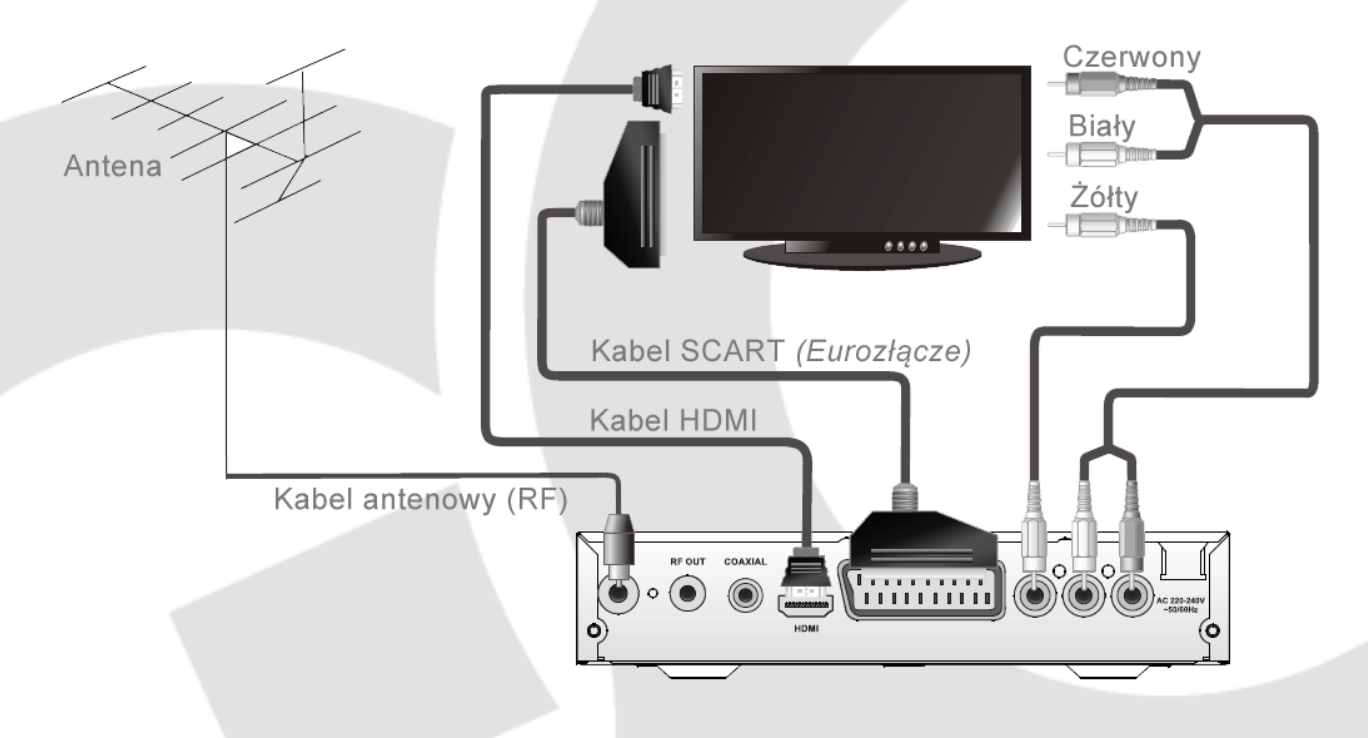

Połączenie z systemem Hi-Fi

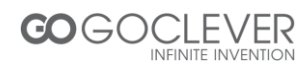

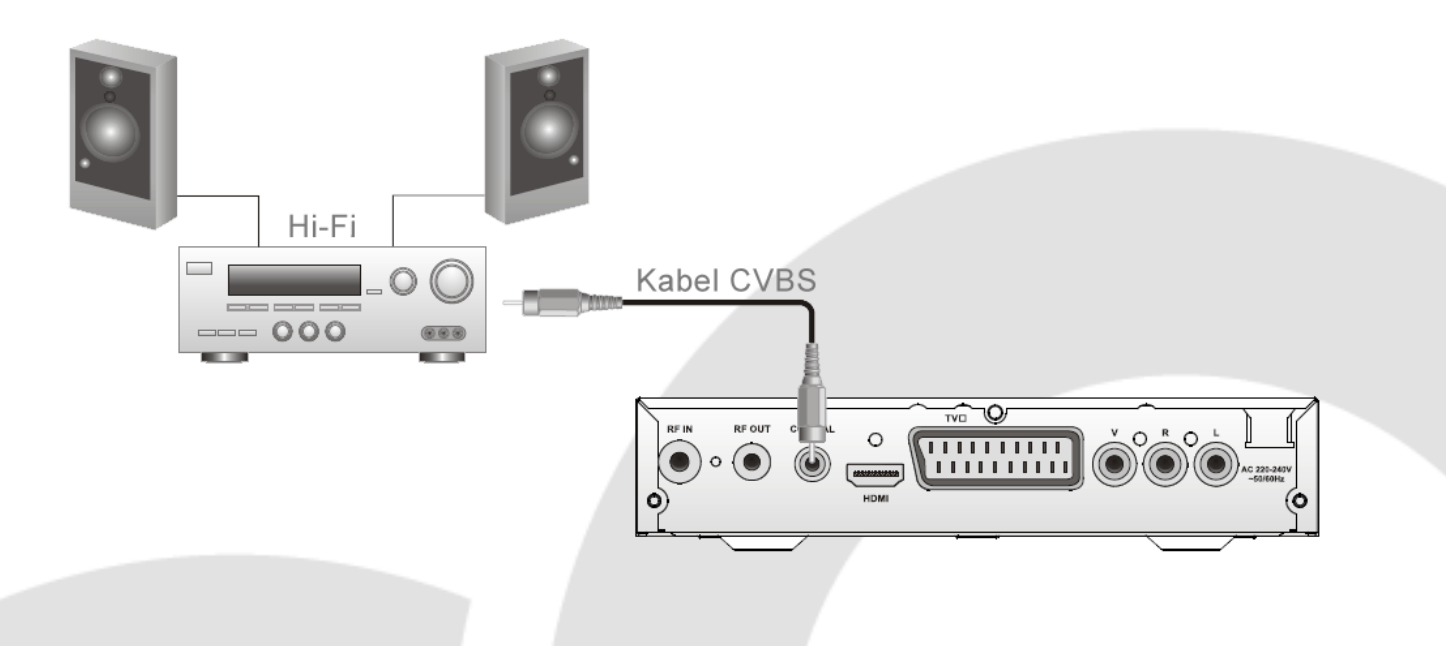

## Szybki start

## Menu powitalne

Jeżeli używasz urządzenia po raz pierwszy, ujrzysz menu powitalne. Wciśnij przycisk kursora, aby dopasować kolejno region, język, tryb wyświetlania oraz proporcje obrazu. Wybierz "OK." i wciśnij przycisk "OK.", aby uruchomić wyszukiwanie kanałów

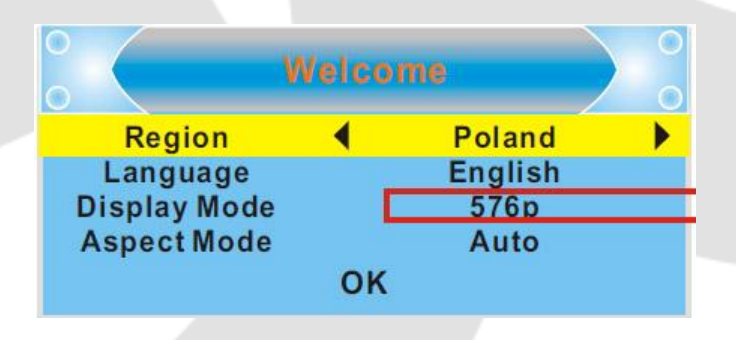

## Instalacja

1. Wciśnij przycisk "MENU", aby wejść do menu głównego

2. Wciśnij przyciski "UP"/"DOWN", aby podświetlić menu "Installation", a następnie wciśnij przycisk w prawo.

3. Wciśnij przyciski "UP"/"DOWN", aby podświetlić pożądaną opcję, a następnie wciśnij przycisk "OK.", aby wejść do kolejnego menu.

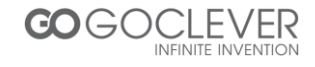

4. Wciśnij przycisk "EXIT", aby wyjść.

| : (        | Installation                                          |
|------------|-------------------------------------------------------|
| 47<br>1000 | Auto Scan<br>Channel Scan<br>Aerial Adjustment<br>LCN |
|            |                                                       |

#### Auto skanowanie

 Wybierz opcję "Auto Scan" i wciśnij przycisk "OK."
 Wciśnij przycisk kursora, aby ustawić funkcję "FTA Only", a następnie wybierz funkcję "Search", aby rozpocząć skanowanie.

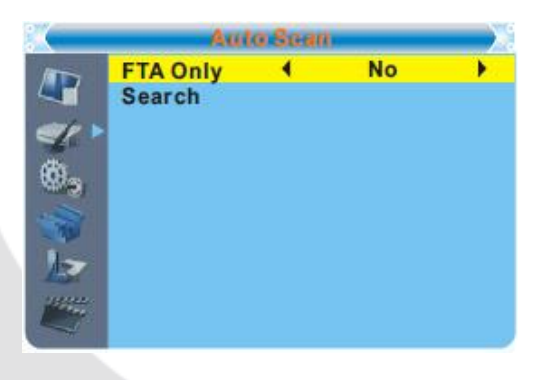

#### Skanowanie kanałów

1. Wybierz opcję "Channel Scan" i wciśnij przycisk "OK".

2. W opcji "Scan Mode" wybierz tryb skanowania kanałów, poniżej wybierz pasmo skanowania, numer kanałów, częstotliwość oraz przepustowość, a następnie wybierz opcję "Search", aby rozpocząć skanowanie kanałów.

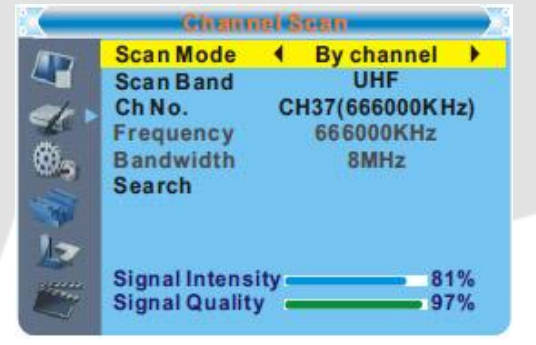

#### Regulacja anteny

1. Wybierz opcję "Aerial Adjustment" i wciśnij przycisk "OK."

2. Opcja "Tuner Power" zapewnia 5V mocy dla anteny, jeżeli ustawiona jest na tryb "On".

Tryb "Off" nie zapewnia mocy dla anteny.

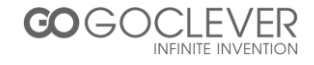

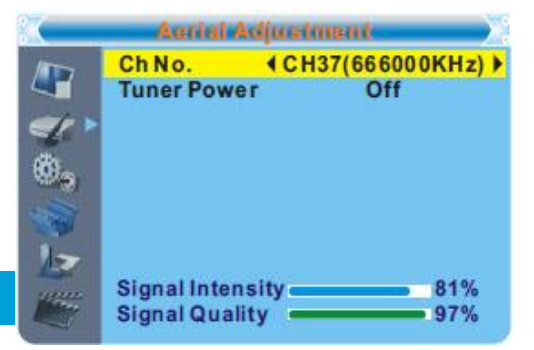

#### <u>LCN</u>

Aktywna funkcja LCN (Logical Channel Number) uniemożliwia zmianę oryginalnej liczby kanałów poprzez skanowanie.

Możesz włączyć/wyłączyć funkcję LCN w ustawieniach "LCN Mode".

## Obsługa

## Zmiana kanałów

Istnieją trzy sposoby zmiany kanałów – za pomocą przycisków strzałek, wpisanej liczby lub listy kanałów wyświetlanej na ekranie.

- Przyciski strzałek Zmieniaj kanały za pomocą strzałek góra/dół na pilocie zdalnego sterowania
- Wpisywanie liczby Wpisz pożądany numer kanału poprzez klawiaturę numeryczną na pilocie zdalnego sterowanie i wciśnij przycisk "OK."
- Lista wyświetlana na ekranie Możesz zmieniać kanały wybierając je z listy menu. Patrz rozdział "dostosowywanie kanałów"

## Dostęp do elektronicznego przewodnika po kanałach (EPG)

Dostęp do EPG wszystkich kanałów:

- 1. Wciśnij przycisk "EPG", aby wejśc do przewodnika.
- 2. Użyj kursora, aby przełączyć się pomiędzy listą kanałów, programem telewizyjnym
- wybranego kanału oraz obecną/następną transmisją programu.
- 3. Wciśnij zielony przycisk na pilocie, aby ustawić timer.
- 4. Wciśnij czerwony przycisk na pilocie, aby wyświetlić pasek czasowy.

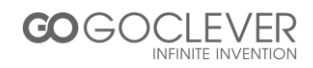

| EPG                                                                        |                                       | 01:39                            | xx/xx/xxx               | x                |
|----------------------------------------------------------------------------|---------------------------------------|----------------------------------|-------------------------|------------------|
| 0010 BBC FOUR<br>Auntie's Wa<br>01:30-02-30                                | R<br>ron Smut<br>)                    |                                  |                         |                  |
| 3/19                                                                       | 01:30                                 | 02:00                            | 02:30                   | 03:00            |
| 0008 Interecon<br>0009 BBC Parl<br>0010 BBC FO<br>0011 CBeebie<br>0012 301 | The Recor<br>Auntie's W<br>This is CB | Commons<br>ar on Smut<br>eebies! | Questions<br>Proms on F | The Recor<br>OUR |
|                                                                            |                                       | Time                             |                         | Timer            |

## Dostosowywanie kanałów

#### Dostosowywanie menu kanałów

1. Wciśnij przycisk "MENU", aby wejść do menu głównego.

2. Za pomocą strzałek wybierz opcję "Edit Channel" i wciśnij przycisk w prawo.

3. Za pomocą strzałek wybierz pożądaną opcję i wciśnij przycisk "OK.".

4. Wciśnij przycisk "EXIT", aby wyjść.

| EP G                                                                       |                                       | 01:39                            | xx/xx/xxx               | x                |
|----------------------------------------------------------------------------|---------------------------------------|----------------------------------|-------------------------|------------------|
| 0010 BBC FOU<br>Auntie's Wa<br>01:30-02-30                                 | R<br>ron Smut<br>)                    |                                  |                         |                  |
| 3/19                                                                       | 01:30                                 | 02:00                            | 02:30                   | 03:00            |
| 0008 Interecon<br>0009 BBC Parl<br>0010 BBC FO<br>0011 CBeebie<br>0012 301 | The Recor<br>Auntie's W<br>This is CB | Commons<br>ar on Smut<br>eebies! | Questions<br>Proms on F | The Recor<br>OUR |
| a contractor de                                                            |                                       | Time                             |                         | Timer            |

## Lista kanałów TV

 W menu "Edit Channel" wybierz opcję "TV Channel List" i wciśnij przycisk "OK.", aby wejść do menu listy kanałów TV.
 Za pomocą strzałek wybierz kanał i wciśnij przycisk "OK", aby wybrać podgląd danego kanału

Za pomocą tego menu możesz dostosować ulubione kanały (FAV), zablokować kanał (LOCK), pominąć dany kanał (SKIP), przesunąć kanał (MOVE), posortować kanały (SORT), zmienić nazwę kanału (RENAME) lub usunąć kanał (DELETE).

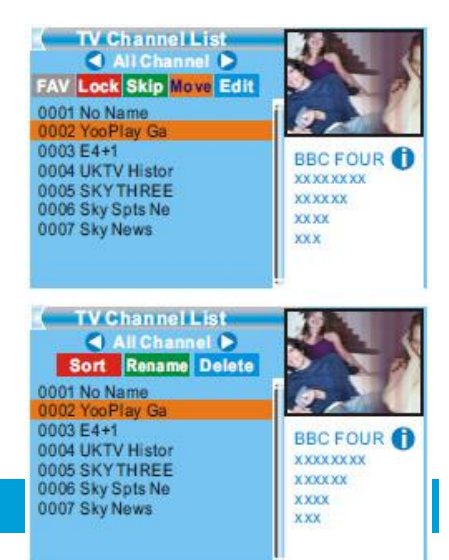

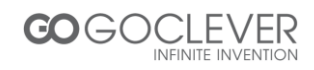

- Aby otworzyć menu ulubionych wciśnij przycisk "FAV" na pilocie.
- Aby wybrać wymienione wcześniej funkcje użyj klawiszy na pilocie o kolorze odpowiadającym kolorowi funkcji na ekranie.

## Lista kanałów radiowych

1. W menu "Edit Channel" wybierz opcję "Radio Channel List" i wciśnij przycisk "OK.", aby wejść do menu listy kanałów radiowych.

2. Za pomocą strzałek wybierz pożądany kanał i wciśnij przycisk "OK.", aby posłuchać danej stacji radiowej.

Informacja: Opcja "Radio Channel List" jest bardzo podobna do funkcji "TV Channel list", jednak przy opcji kanałów radiowych zamiast podglądu wideo będzie widnieć logo radio.

## Usuń wszystkie kanały

1. W menu "Edit channel" wybierz opcję "Delete All" i wciśnij przycisk "OK.". Zostaniesz poproszony o hasło (domyślne hasło to "0000").

2. Po wpisaniu hasła pojawi się okno ostrzegające o usunięciu wszystkich kanałów. Wybierz opcję "Yes", jeżeli chcesz **usunąć wszystkie kanały**, lub opcję "No", jeżeli chcesz się wycofać.

## Ustawienia systemowe

#### Menu ustawień systemowych

Menu ustawień systemowych pozwala na zmianę języka oprogramowania, systemu TV, czasu, budzika, kontroli rodzicielskiej, ustawień OSD, ulubionych oraz automatycznego trybu czuwania.

1. Wciśnij przycisk "MENU", aby wejść do menu głównego.

2. Za pomocą strzałek wybierz opcję "System Setup" i wciśnij przycisk w prawo.

3. Za pomocą strzałek wybierz pożądaną opcję i wciśnij przycisk "OK.", aby wejść do kolejnego menu, a są to kolejno: ustawienia języka, systemu TV, czasu, budzika, kontroli rodzicielskiej, ustawienia OSD, ulubione oraz automatyczny trybu czuwania.

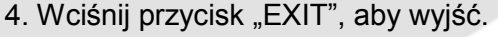

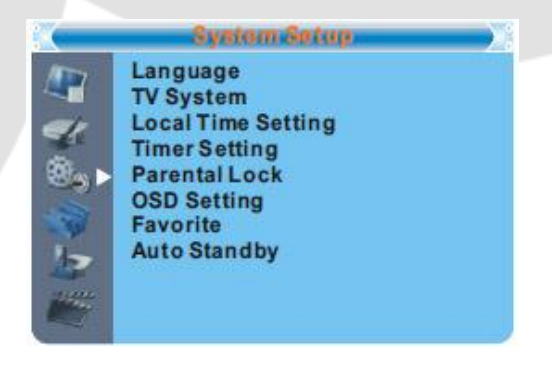

#### Język

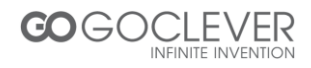

To menu pozwala na zmianę języka oprogramowania, pierwszego języka audio, drugiego języka audio, języka napisów, wyświetlania napisów oraz teletekstu.

|                | Languaga                                                                                       |                                                           |   |
|----------------|------------------------------------------------------------------------------------------------|-----------------------------------------------------------|---|
| 47<br>19<br>19 | Language ↓<br>First Audio<br>Second Audio<br>Subtitle Language<br>Subtitle Display<br>Teletext | English<br>English<br>German<br>English<br>Off<br>English | • |
|                | Subtitle Display<br>Teletext                                                                   | Ŏff<br>English                                            |   |
|                |                                                                                                |                                                           |   |

## System TV

To menu pozwala ustawić rozdzielczość wideo, proporcje obrazu, wyjście wideo oraz cyfrowe wyjście audio.

Rozdzielczość wideo: 576i/576p/720p/1080i/1080p Proporcje obrazu: Auto/4:3PS/4:3LB/16:9 Wyjście wideo: HDMI/RGB Cyfrowe wyjście audio: wyj. LPCM/wyj. BS

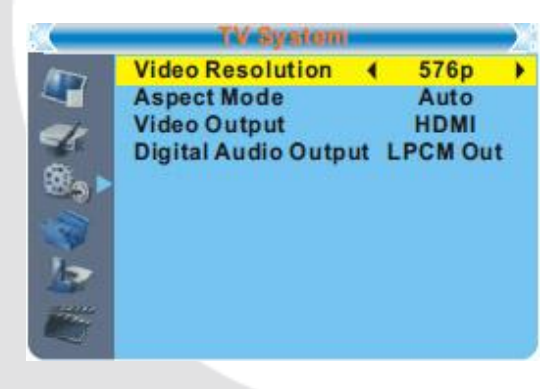

## Ustawienia czasu lokalnego

To menu pozwala ustawić kraj oraz strefę czasową.

Region: zmiana kraju (strefy) GMT Usage: używanie GMT (wł./wył.) GMT Offset: opcja dostępna tylko po wybraniu "User Define" przy opcji "GMT Usage" Date: opcja daty dostępna tylko po wybraniu "User Define" przy opcji "GMT Usage" Time: użyj klawiszy numerycznych, aby ustawić godzinę.

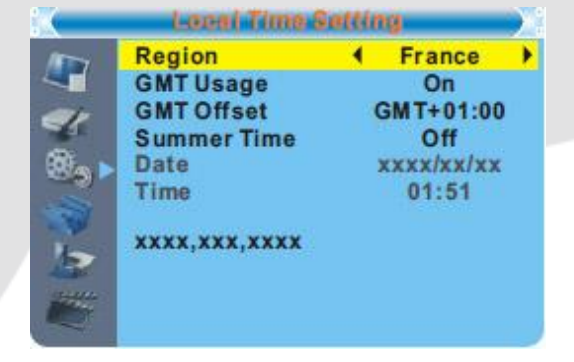

## Ustawienia budzika

To menu pozwala zaprogramować budzik. Możliwe jest ustawienie do 8 budzików.

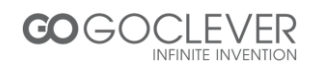

| Timer Mode     | 4 | Daily      | > |
|----------------|---|------------|---|
| Timer Service  |   | Channel    |   |
| Wakeup Channel |   | BBC FOUR   | 2 |
| Wakeup Date    |   | xx/xx/xxxx |   |
| Wakeup Time    |   | XX:XX      |   |
| Duration       |   | XX:XX      |   |

Timer Mode: ustawienia częstotliwości – brak/tylko raz/codziennie/co tydzień/ co miesiąc Timer Service: ustawienie trybu – kanał/nagranie Wakeup Channel: ustawienie kanału, który ma zostać włączony Wakeup Date: użyj klawiatury numerycznej, aby ustawić datę Wakeup Time: użyj klawiatury numerycznej, aby ustawić czas Duration: użyj klawiatury numerycznej, aby ustawić czas trwania

## Kontrola rodzicielska

To menu pozwala na zabezpieczenie samego menu, wybranych kanałów oraz na zmianę hasła dostępu do zablokowanych elementów.

 W menu "System Setup" wybierz opcję "Parental Lock" i wciśnij przycisk "OK.". Następnie podaj hasło (domyślne hasło to "0000")
 Po wpisaniu poprawnego hasła z klawiatury numerycznej pojawi się menu kontroli rodzicielskiej.

Menu Lock: zabezpieczenie dostępu do menu edycji kanałów/instalacji/ustawień systemowych/narzędzi/nagrywania. Możesz włączyć lub wyłączyć tę opcję. Channel Lock: zabezpieczenie kanałów dla osób w wieku lat 10, 12,16 lub 18. New Password: zmiana hasła dostępu

Confirm Password: potwierdzenie nowego hasła dostępu

## Ustawienia menu ekranowego

To menu pozwala na dostosowanie czasu po którym menu ekranowe wygasa, przezroczystości menu oraz załadowania ustawień fabrycznych menu.

OSD Timeout: określa po jakim czasie menu ekranowe wygaśnie (1-10) OSD Transpracency: określa przezroczystość menu ekranowego (brak/10%/20%/30%/40%) Load Default OSD Setting: przywraca fabryczne ustawienia menu ekranowego.

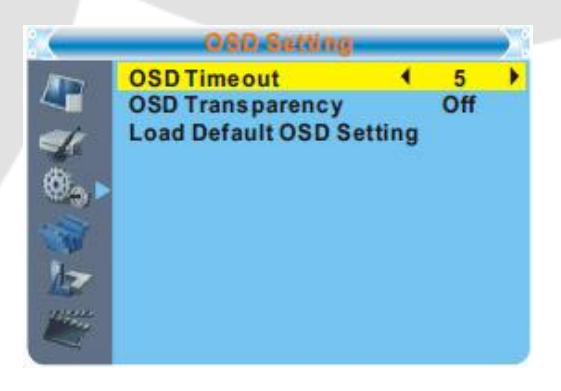

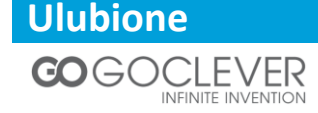

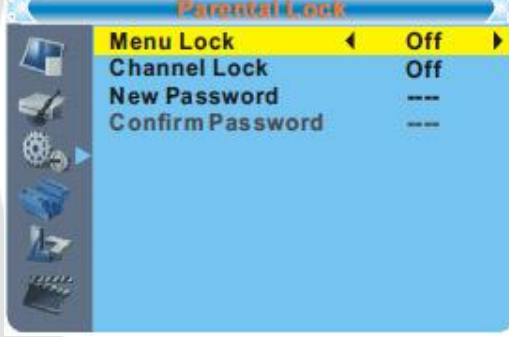

To menu pozwala na zmianę nazwy grupy ulubionych kanałów.

1. W menu "Channel menu" wybierz opcję "Favorite" i wciśnij przycisk "OK.", aby wejść w menu ulubionych.

 2. Wybierz pożądaną grupę i wciśnij przycisk "OK.".
 Za pomocą wyświetlonej klawiatury wpisz dowolną nazwę grupy i potwierdź przyciskiem "OK.". Nazwa wybranej grupy została pomyślnie zmieniona.
 3. Wciśnij przycisk "EXIT", aby wyjść.

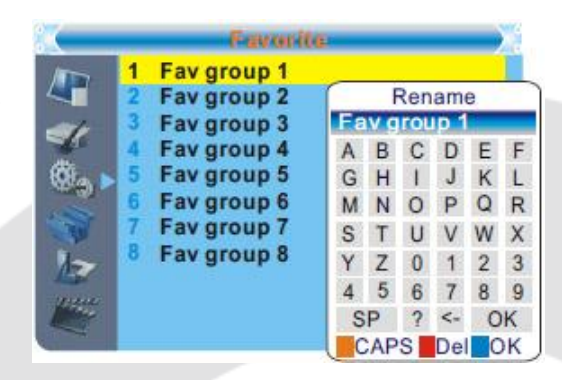

## Automatyczny tryb czuwania

Tryb włączony ("On") – Po 3 godzinach nieużywania urządzenia (brak budzika oraz kontroli pilotem) przejdzie ono w tryb automatycznego czuwania

Tryb wyłączony ("Off") – urządzenie nie przejdzie w tryb czuwania automatycznie.

| <b>.</b>   | Auto Standh  | ý - |    | $\mathbf{x}$ |
|------------|--------------|-----|----|--------------|
|            | Auto Standby | 4   | On | •            |
| 94<br>89 • |              |     |    |              |
| 12         |              |     |    |              |
| No.        |              |     |    | 3            |

## Narzędzia

## Menu narzędzi

1. Wciśnij przycisk "MENU", aby wejść do menu głównego.

2. Za pomocą strzałek wybierz opcję "Tools" i wciśnij przycisk w prawo.

3. Za pomocą strzałek wybierz pożądaną funkcję i wciśnij przycisk "OK.".

3. Wciśnij przycisk "EXIT", aby wyjść.

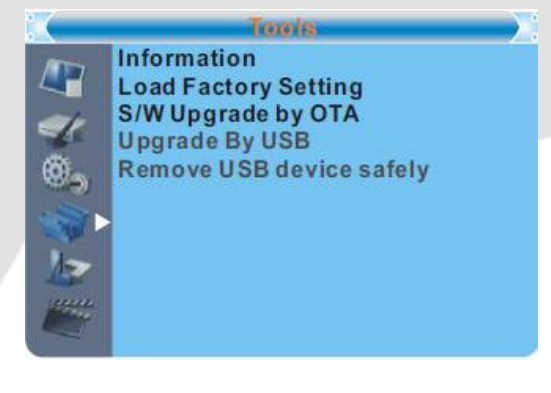

## Informacje

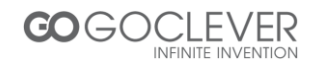

To menu wyświetla informacje na temat urządzenia. 1. W menu "Tools" wybierz opcję "Reciver information" i wciśnij "OK.", aby otworzyć okno informacji o urządzeniu 2. Wciśnij przycisk "EXIT", aby wyjść.

|      | inf   | onnation |           |
|------|-------|----------|-----------|
| 1000 | XXX   | x.x.x    | XXXX-X-XX |
|      | XXXXX | XXXXX    | XXXX-X-XX |
| -1   | XXXXX | XXXXX    | XXXX-X-XX |
| -4   | XXX   | x.x.x    | XXXX-X-XX |
| ٠.   | xxx   | x.x.x    | xxxx-x-xx |
| -    |       |          |           |
| 12   |       |          |           |
| -    |       |          |           |

## Przywróć ustawienia fabryczne

To menu pozwala na zresetowanie ustawień urządzenia do wartości fabrycznych (domyślnych) i usunąć wszystkie kanały.

 W menu "Tools" wybierz opcję "Load Factory Default" i wciśnij przycisk "OK.". Zostaniesz poproszony o hasło (domyślne hasło to "0000")
 W oknie potwierdzenia wybierz opcję "Yes", jeżeli chcesz przywrócić ustawienia domyślne i 

 Load Bactory Setting

 This operation will load default and erase all the channels that user added, the system will reboot, continue?

 Yes

**usunąć wszystkie kanały.** Wybierz opcję "No", jeżeli chcesz się wycofać. 3. Wciśnij przycisk "EXIT", aby wyjść.

## Aktualizacja oprogramowania

Urządzenie oferuje funkcję aktualizacji oprogramowania do nowszej wersji poprzez OTA lub USB.

 W menu "Tools" wybierz opcję "S/W Upgrade by OTA" lub "Upgrade by USB" i wciśnij przycisk "OK". Ukaże się menu aktualizacji oprogramowania.
 Za pomocą kursora wybierz pożądaną funkcję, a następnie wybierz "Start", aby rozpocząć aktualizację.

3. Wciśnij przycisk "EXIT", aby wyjść.

#### Bezpieczne usuwanie urządzeń USB

1. W menu "Tools" wybierz opcję "Remove USB device safely,

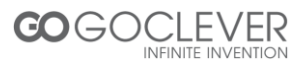

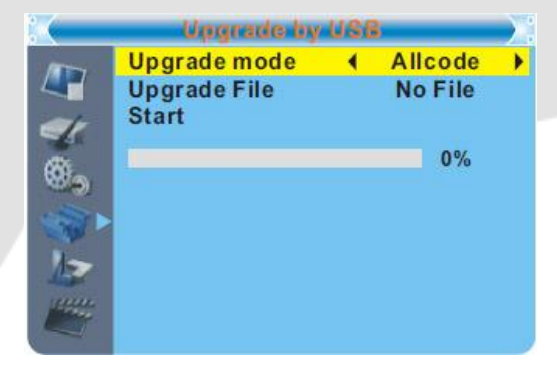

- 2. Wciśnij przycisk "OK.", aby potwierdzić. Ukaże się okno informacyjne.
- 3. Wciśnij ponownie przycisk "OK.".

## Rozrywka

#### Gra

Menu gier pozwala na uruchomienie wbudowanych gier.

- 1. Wciśnij przycisk "MENU"
- 2. Za pomocą strzałek wybierz opcję "Game" i wciśnij strzałkę w prawo.
- 3. Za pomocą strzałek wybierz pożądaną grę i wciśnij przycisk "OK.".
- 4. Wciśnij przycisk "EXIT", aby wyjść.

## Nagrywanie

## Menu nagrywania

1. Wciśnij przycisk "MENU", aby wejść do menu głównego.

2. Za pomocą strzałek wybierz funkcję "REC" i wciśnij strzałkę w prawo.

3. Za pomocą strzałek wybierz pożądaną funkcję i wciśnij przycisk "OK.", aby wejść do kolejnego menu.

4. Wciśnij przycisk "EXIT", aby wyjść.

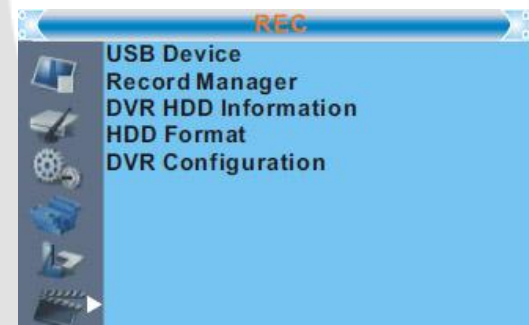

## Urządzenie USB

Ta funkcja umożliwia odtwarzanie plików z portu USB.

1. W menu "Tools" wybierz opcję "USB Device" i wciśnij przycisk "OK.", aby wejść w menu odtwarzania mediów.

 Za pomocą strzałek wybierz pożądany plik i wciśnij przycisk "OK.", aby rozpocząć odtwarzanie.
 Wciśnij przycisk "EXIT", aby wyjść.

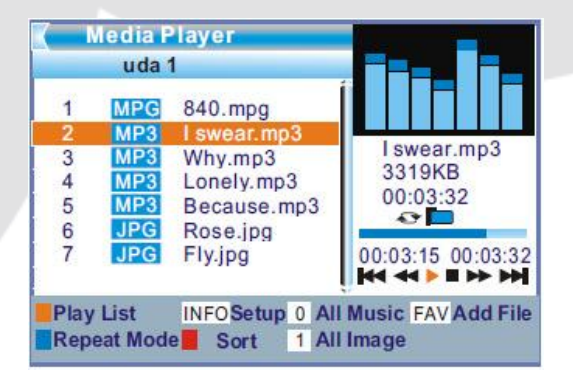

### Manager nagrywania

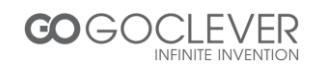

To menu pozwala na odtwarzanie i nagrywanie plików.

1. W menu "REC" wybierz opcję "Record Manage" i wciśnij przycisk "OK.", aby wejść do menu managera nagrywania.

 Za pomocą strzałek wybierz pożądany plik i wciśnij przycisk "OK.", aby rozpocząć odtwarzanie.
 Wciśnij przycisk "EXIT", aby wyjść.

| BE<br>(D | Record<br>BC FOUF<br>VR)<br>6:53-16 | I Manage<br>R<br>:56(00:03:22)9 | вм 2007       |
|----------|-------------------------------------|---------------------------------|---------------|
| No.      | Date                                | Time                            | Program       |
| 1        | 19/03                               | 01:01-01:02                     | BBCFOUR       |
| 2        | 12/07                               | 15:39-15:40                     | ) The HITS    |
| 3        | 12/07                               | 17:41-17:42                     | 2 Ideal World |
| 4        | 19/03                               | 16:53-16:56                     | BBCFOUR       |
|          |                                     |                                 |               |
|          |                                     | Lock De                         | lete 📕 Rename |

## Informacje o dysku DVR

To menu wyświetla niektóre parametry wymiennego dysku.

1. W menu "REC" wybierz opcję "DVR HDD Information" i wciśnij przycisk "OK.", aby otworzyć okno z informacjami.

2. Wciśnij przycisk "EXIT", aby wyjść.

| -   | Total       | xx.xxGB |
|-----|-------------|---------|
|     | Free        | xx.xxGB |
| 1   | Used        | xx.xxGB |
| 4   | Time shift  | xx.xxGB |
| Ö.  | Rec Free    | xx.xxGB |
| 6.0 | File System | XXX     |
|     |             |         |
| 1-  |             |         |
| 1-  |             |         |
|     |             |         |

## Formatowanie dysku

To menu pozwala wymazać wszelkie dane z dysku.

1. W menu "REC" wybierz opcję "HDD Format" i wciśnij przycisk "OK.", aby wejść do menu formatowania dysku.

2. Opcja "Storage Partition" pozwala zmienić partycję dysku.

3. Opcja "Format" pozwala na wymazanie wszelkich danych z dysku. Przed sformatowaniem

dysku należy wybrać rodzaj systemu plików – NTFS lub FAT. Wciśnij przycisk "OK.", aby usunąć wszelkie dane z dysku.

## Konfiguracja DVR

To menu pozwala na konfigurację DVR. Za pomocą strzałek wybierz pożądany element. Za pomocą

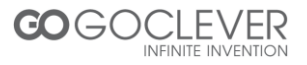

|        | ennecentigues              | NOU |           | - 2 |
|--------|----------------------------|-----|-----------|-----|
| 100    | Timeshift                  | (   | On        | •   |
|        | <b>Timeshift to Record</b> |     | Off       |     |
| 00     | Record Type                |     | TS        |     |
| 1      | Record Selection           | USE | B Partiti | on1 |
| ÷      | Standby after record       |     | Off       |     |
|        |                            |     |           |     |
| 1      |                            |     |           |     |
| 1-     |                            |     |           |     |
| Aler I |                            |     |           |     |
|        |                            |     |           |     |

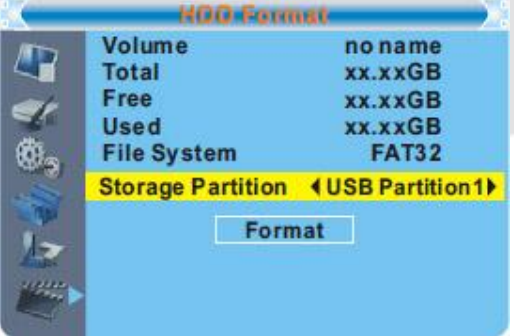

strzałek prawo/lewo zmień ustawienie wybranego elementu.

TimeShift: funkcja cofania audycji telewizyjnych (wł./wył.) TimeShift to Record: wł./wył. Record Type: rodzaj nagrywania:

- TS: transport strumienia zawierającego informacje takie jak teletekst, napisy dialogowe, epg itp.
- PS: strumień programu, który zostanie spakowany do pliku w formacie \*.mpg, który może zostać również odtworzony na komputerze osobistym lub na innych urządzeniach

Record Selection: wybór obszaru nagrywania

Standby after record: automatyczne przejście w stan wstrzymania po zakończeniu nagrywania.

Cofanie/nagrywanie audycji telewizyjnych

Podłączenie zewnętrznego dysku pamięci masowej USB daje możliwość cofania i nagrywania nadawanych audycji telewizyjnych.

- Zatrzymaj program telewizyjny i kontynuuj oglądanie później
- Nagrywaj nadawany program telewizyjny
- Kiedy na dysku wymiennym skończy się dostępne miejsce, nagrywanie zostanie wstrzymane

Informacja: Używaj urządzeń USB z interfejsem 2.0 podczas nagrywania/cofania audycji telewizyjnych. **Zaleca się używanie urządzeń magazynujących większych niż 2GB**.

## Cofanie

#### Rozpoczęcie

- Cofanie i zatrzymywanie programu telewizyjnego może zostać aktywowane poprzez przycisk "PAUSE".
- Play
   00:02:37
   00:07:12
   2%

   TS
   TS
   TS
   TS
   TS
- Za pomocą strzałek przesuń kursor na pożądane miejsce na linii czasowej i wciśnij przycisk "OK.".

#### Funkcje dostępne podczas odtwarzania nagrania

- Przycisk "PAUSE" zatrzymuje odtwarzanie
- Przycisk "FORWARD" przewija nagranie w przód
- Przycisk "BACKWARD" przewija nagranie w tył

#### Zatrzymywanie funkcji cofania

• Wciśnij przycisk "STOP", aby opuścić tryb cofania

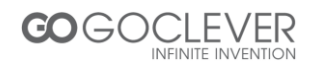

## Nagrywanie

#### Natychmiastowe nagrywanie

- W trybie podglądu, wciśnij przycisk "RECORD", aby natychmiast rozpocząć oglądanie i nagrywanie wyświetlanego kanału telewizyjnego
- Ponowne wciśnięcie przycisku "RECORD" spowoduje zmianę trybu
- Wciśnij przycisk "STOP" i potwierdź w oknie dialogowym, aby zatrzymać nagrywanie

Informacja: Używaj urządzeń USB znanych firm takich jak Samsung, Hitachi i Sony. Niektóre urządzenia USB mogą źle współpracować z funkcją nagrywania i cofania.

## Rozwiązywanie problemów

W niektórych rejonach naziemny sygnał cyfrowy może być słaby. Zaleca się używanie anteny, która wzmocni sygnał niektórych kanałów.

| Problem                                 | Przyczyna/rozwiązanie                       |
|-----------------------------------------|---------------------------------------------|
|                                         | Sprawdź czy przewód podłączony jest do      |
| Diody zasilania nie świecą się          | gniazda zasilania.                          |
|                                         | Sprawdź bezpiecznik.                        |
|                                         | Sprawdź przewód antenowy.                   |
| Brok ovopolu                            | Uszkodzona antena.                          |
|                                         | Martwy rejon – brak zasięgu. Skontaktuj się |
|                                         | ze sprzedawcą.                              |
| Brok dźwieku lub obrazu                 | SCART/AV nie jest uruchomione na twoim      |
|                                         | telewizorze. Zmień kanał.                   |
| Przekaz kodowany (scrambled channel)    | Zmień kanał.                                |
|                                         | Wyłącz i włącz odbiornik.                   |
| Brak reakcji pilota zdalnego sterowania | Wyceluj pilota w przedni panel urządzenia.  |
|                                         | Wymień baterię w pilocie.                   |
| Zapomniane hasło do kanału TV           | Zresetuj kanały i ustaw je od nowa.         |
| Zapomniane hasło do menu                | Skontaktuj się z linią pomocy               |
| Po przeniesieniu urządzenia do innego   | Spróbuj użyć bezpośredniego połączenia z    |
| pomieszczenia występuje brak sygnału    | anteną.                                     |

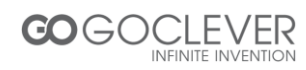

# Specyfikacja

| Tuner oraz kanały                                                                                                    | <ul> <li>Złącze antenowe x1<br/>(IEC-TYPE, IEC169-2, żeńskie)</li> <li>Złącze wyjścia antenowego x1<br/>(IEC-TYPE, IEC169-2, męskie<br/>(LOOPTHROUGH))</li> <li>Rozpiętość częstotliwości:<br/>174MHz~230MHz(VHF)<br/>470MHz ~862MHz (UHF)</li> <li>Poziom sygnału:<br/>-15 ~ -70 dbm</li> </ul> |
|----------------------------------------------------------------------------------------------------|----------------------------------------------------------------------------------------------------|
| <ul> <li>Dekoder</li> <li>Dekoder wideo</li> <li>Dekoder audio</li> <li>Wartość wejściowa</li> <li>Formaty wideo</li> <li>Wyjście wideo</li> <li>Modulacja</li> </ul> | MPEG-2 MP@HL, AVC/H.264 HP @L4.1<br>MPEG-4 WSPOMAGANE ASP<br>MPEG-1 Layer 1,2/PCM/HE-AAC V1.0<br>ICE958 SPDIF<br>MAX. 48Mbit/s<br>4:3/,16:9 (zmienne)<br>HDMI, RGB<br>QPSK,16QAM,64QAM                                                                                                    |
| <ul> <li>Złącza</li> <li>Główny przewód zasilania</li> <li>Tuner</li> <li>SCART</li> </ul>                                                                            | NA STAŁĘ<br>WEJŚCIE ANTENOWE x1, WYJŚCIE<br>ANTENOWE x1<br>Do TV x1<br>COAXIAL x1                                                                                                    |
|                                                                                                    | 22                                                                                                    |

| <ul> <li>SPDIF</li> <li>Port Danych</li> <li>Wyjście RCA</li> <li>HDMI</li> </ul> | Port USB<br>V/L/R x1<br>WYJŚCIE HDMI x1 |
|-----------------------------------------------------------------------------------|-----------------------------------------|
| Zasilacz <ul> <li>Napięcie wejściowe</li> <li>Zużycie energii</li> </ul>          | AC220~240V, 50/60Hz<br>MAX. 6W          |

Informacja: specyfikacja może ulec zmianie.

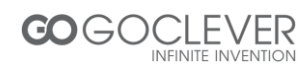

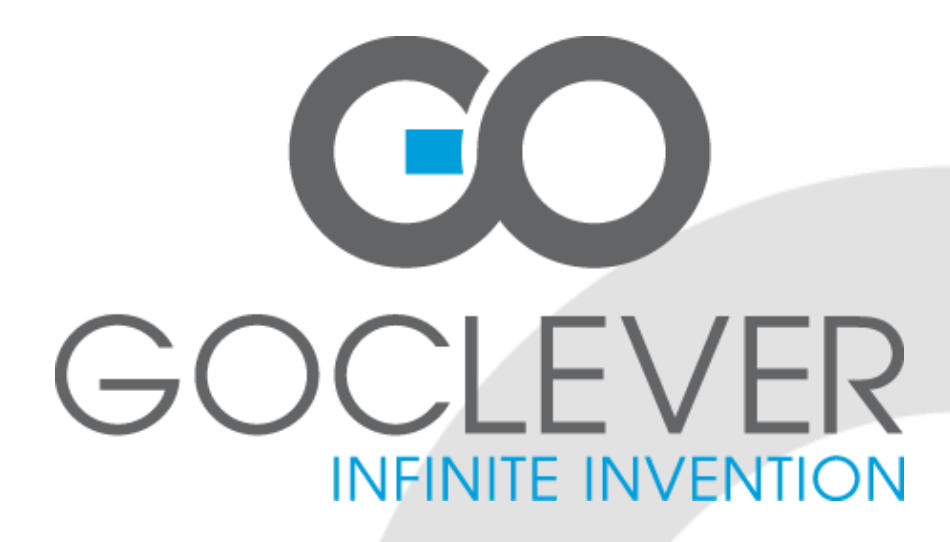

# **DVB-T 300**

**Digital Receiver** 

# OWNER'S MANUAL

VISIT OUR WEBSITE WWW.GOCLEVER.COM TO SEE MORE PRODUCTS TAB, NAVIO, DVR, DVB-T

Read this manual before installation and use.

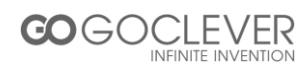

## **Safety Information**

- Please read and keep this Instructions
- To reduce the risk of electric shock, do not remove the cover or back. There are no user-serviceable parts inside. Refer servicing to qualified personnel.
- To prevent fire or electric shock hazard, do not expose the unit to rain or moisture.
- Do not expose to water (dripping or splashing) and no objects filled with liquids, such as vases, should be placed on the unit.
- Keep the product away from direct sunlight and heat source such as radiators or stoves.
- Do not block the ventilation openings. Slots and openings on the unit are provided for ventilation. The openings should never be blocked by placing your product on a cushion, sofa or other similar surface.
- Do not place the product on unstable cart, stand, tripod, bracket or table. The unit may fall, resulting in possible damage or injury.
- Only use the AC adapter included with product. Using Any other adapter will void your warranty.
- Unplug the power from the outlet when the unit is not in use.
- Attention should be drawn to the environmental aspects of battery disposal.
- WARNNING: The battery (battery or batteries or battery pack) shall not be exposed to excessive heat such as sunshine, fire Or the like.
- WARNNING: Excessive sound pressure from earphones Or headphones can cause hearing loss.
- WARNNING: Only use attachments/accessories specified provided by the manufacturer, the product is supplied by AC adapter, the AC adapter is used as disconnect device, the disconnect device shall remain readily operable.

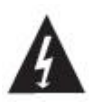

The symbol indicates that dangerous voltages constituting a risk of electric shock are present within this unit.

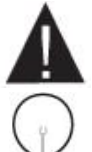

The symbol indicates that there are important operating and maintenance instructions in the literature accompanying this unit.

When the apparatus was in electrostatic circumstance, it may be malfunction and need to reset by user.

The USB memory stick should be plug in the unit directly. USB extension cable should not be used to avoid failing of data transferring and interference caused.

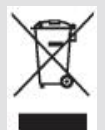

This marking indicates that this product should not be disposed with other household wastes throughout the EU. To prevent possible harm to the environment or human health from uncontrolled waste disposal, recycle it responsibly to promote the sustainable reuse of material resources.

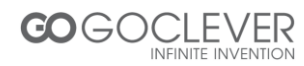

# CONTENTS

| INTRODUCTION                                | 28 |
|---------------------------------------------|----|
| Front panel                                 | 28 |
| Rear panel                                  | 28 |
| Remote control                              | 29 |
| SYSTEM CONNECTION                           | 31 |
| General                                     | 31 |
| Connecting the TV                           | 31 |
| Connecting a HiFi System                    | 31 |
| GETTING STARTED                             | 31 |
| Welcome                                     | 32 |
| Installation                                | 32 |
| OPERATION                                   | 34 |
| Changing channels                           | 34 |
| Access the Electronic Programme Guide (EPG) | 34 |
| EDIT CHANNEL                                | 35 |
| Edit Channel menu                           | 35 |
| TV Channel list                             | 35 |
| Radio Channel list                          | 35 |
| Delete All                                  | 35 |
| SYSTEM SETUP                                | 36 |
| System setup menu                           | 36 |
| Language                                    | 36 |
| TV System                                   | 37 |
| Local Time Setting                          | 37 |
| Timer Setting                               | 37 |
| Parental Lock                               | 38 |
| OSD Setting                                 | 38 |
| Favorite                                    | 38 |
| Auto Standby                                | 39 |
| TOOLS                                       | 39 |
| Tools main menu                             | 39 |
| Information                                 | 39 |
| Load Factory Setting                        | 40 |
| Software Upgrade                            | 40 |
| Remove USB device safely                    | 40 |
| GAMES                                       | 40 |

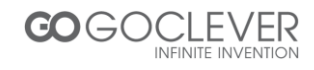

| Game                | 40 |
|---------------------|----|
| REC                 | 41 |
| REC main menu       | 41 |
| USB Device          | 41 |
| Record Manager      | 41 |
| DVR HDD Information | 42 |
| HDD Format          | 42 |
| DVR Configuration   | 42 |
| TIMESHIFT/RECORD    | 43 |
| Timeshift           | 43 |
| Record              | 44 |
| TROUBLESHOOTING     | 44 |
| SPECIFICATIONS      | 45 |

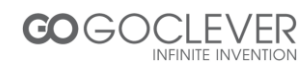

## Introduction

#### Front panel

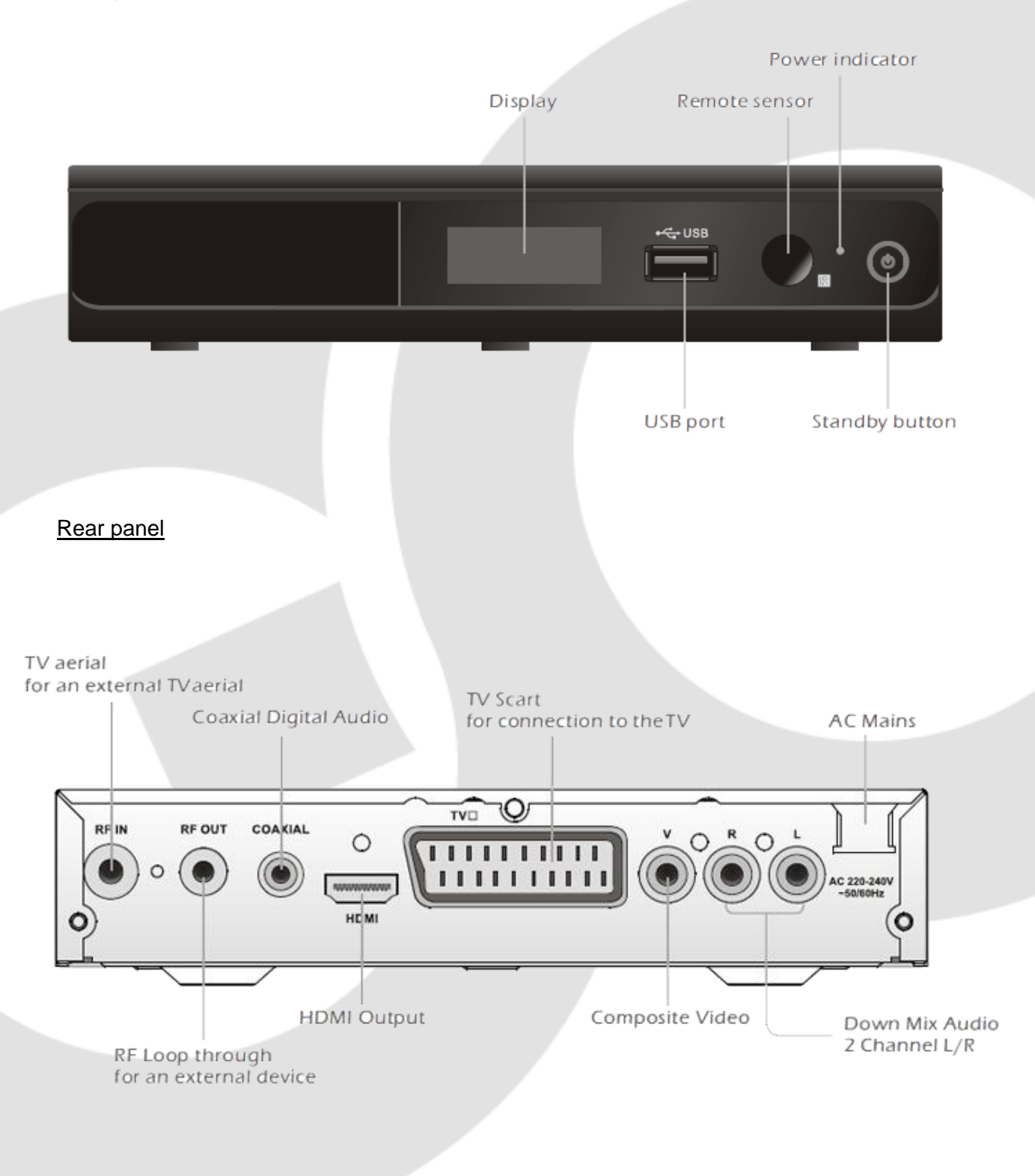

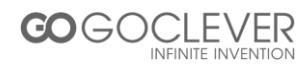

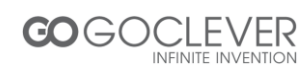

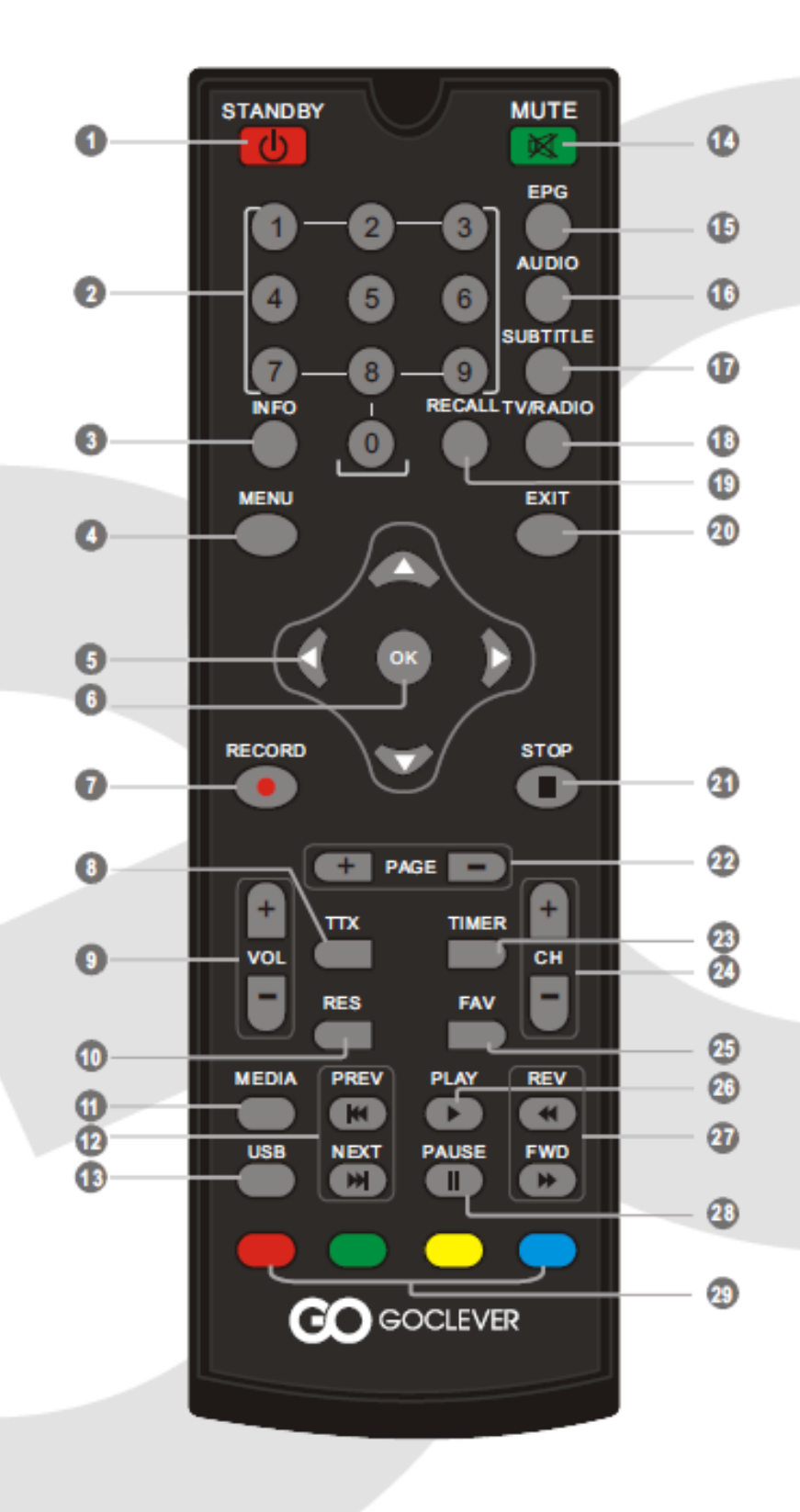

#### Remote control

- 30. STANDBY (switch the STB on and standby)
- 31. Numeric entry (Enter numeric values and select the channel directly by entering it's number)
- 32. INFO (Press for current channel information )
- 33. Menu (Open and close the menu screen)
- 34. Up/down/left/right
- 35. OK button (Confirm a selection within a menu)
- 36. RECORD (Record the TV program)
- 37. TTX (Open interactive service)
- 38. (VOL+/-: Volume Up and Down)
- 39. RES (Switch HDMI resolution)
- 40. MEDIA (Enter Recorder menu)
- 41. Previous/Next
- 42. USB (Enter File Manager)
- 43. MUTE (Turn off/on the volume)
- 44. EPG (Open up Electronic Program Guide Menu)

- 45. AUDIO (Select audio mode and audio track)
- 46. SUBTITLE (On/Off Subtitle)
- 47. TV/RADIO (Switch between TV and Radio)
- 48. RECALL (Switch to previous channel)
- 49. EXIT (Exit from menu)
- 50. STOP (Stop program playback or recording)
- 51. (Page+/-: Page Up and Down)
- 52. TIMER (Timer wake-up)
- 53. (CH+/-: Channel Up and Down)
- 54. FAV (Open the Favorite list)
- 55. PLAY
- 56. Search backward /forward
- 57. PAUSE
- 58. RED/GREEN/YELLOW/BLUE Buttons (For interactive function/Submenu function buttons)

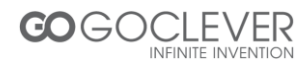

## System connection

#### <u>General</u>

There are many different types of TV and other equipment that you can connect to the STB. In this manual you will see some of the most common ways to connect your equipment.

#### Connection the TV

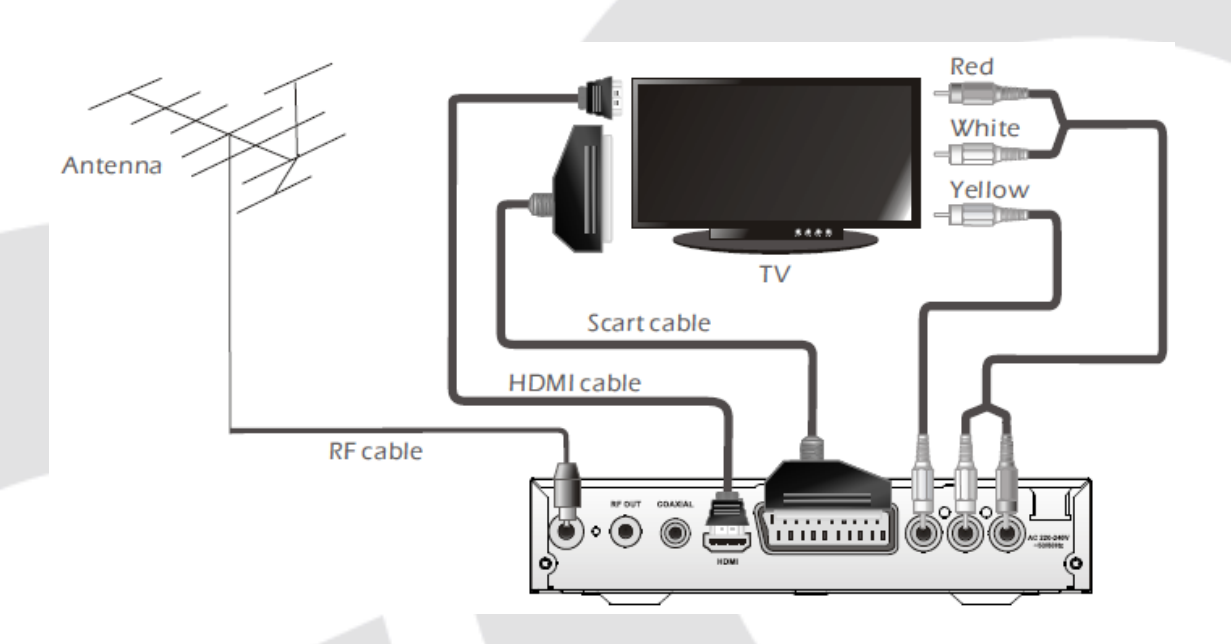

Connecting a HiFi system

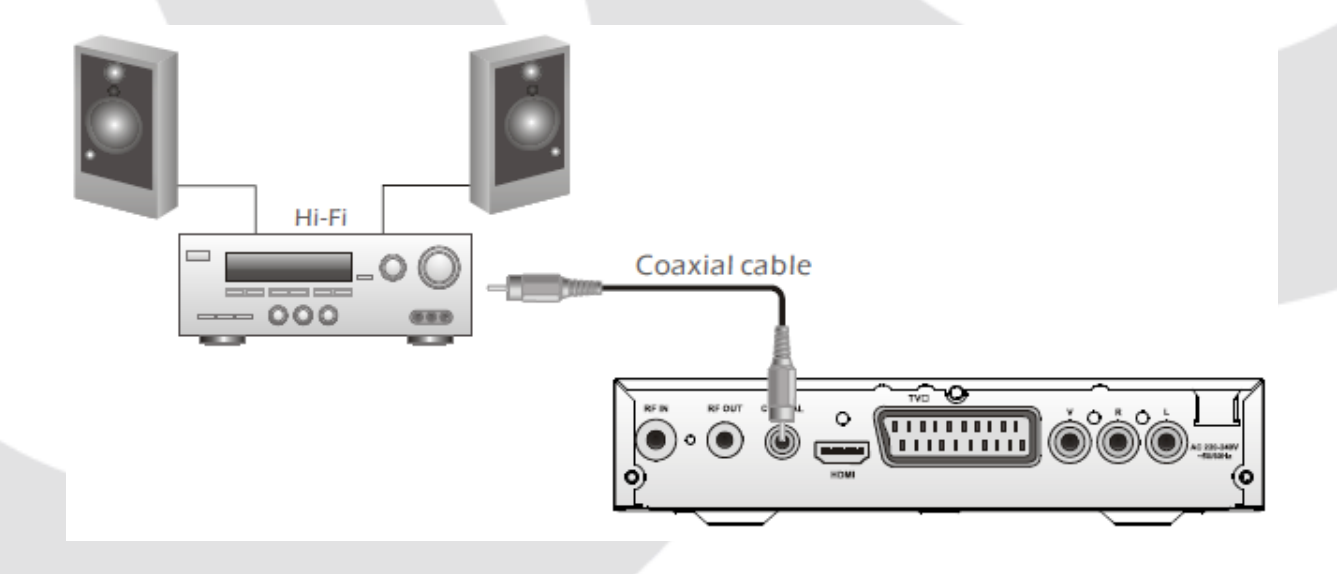

## **GETTING STARTED**

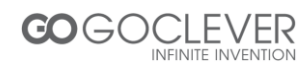

## Welcome

If you use the STB for the first time, the "Welcome" menu appears. Press cursor button to setup the Region, Language, Display Mode and Aspect Mode. Highlight "OK" and press the "OK" button to start channel search.

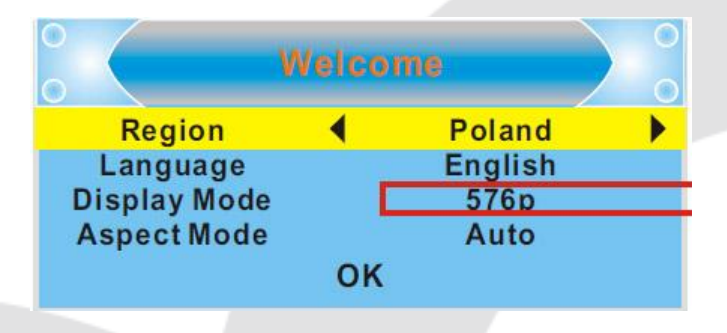

## Installation

1. Press the "MENU" button to enter main menu.

2. Press "UP "or " DOWN " button to highlight "Installation", press "RIGHT" button to enter the Installation menu.

3. Press "UP" or "DOWN" cursor button to highlight the desired item

and press "OK" button to enter the sub-menu .

4. Press "EXIT" button to exit.

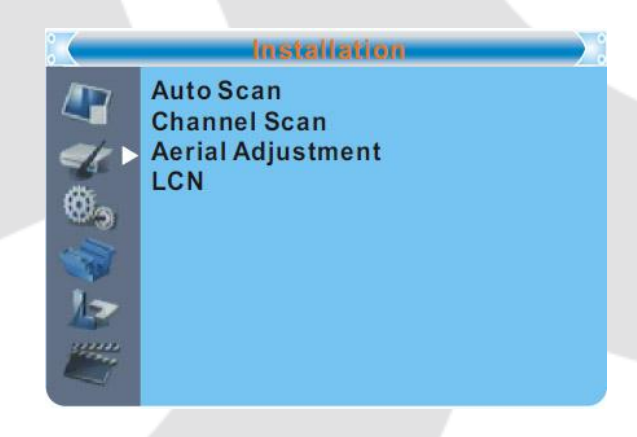

Auto Scan

1. Select the "Auto Scan", press "OK" button to enter the Auto Scan menu.

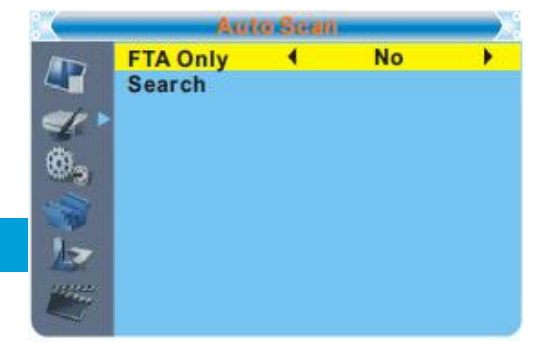

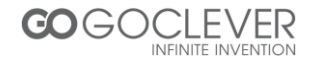

2. Press the cursor button to set "FTA Only", then highlight "Search", press the "OK" button to start auto scan .

#### Channel Scan

1. Select "Channel Scan", press the "OK" button to enter the Channel Scan menu.

2. Press cursor button to set Scan mode, Scan Band, Channel No., Frequency and Bandwidth, then highlight "Search", press "OK" button to start channel scan.

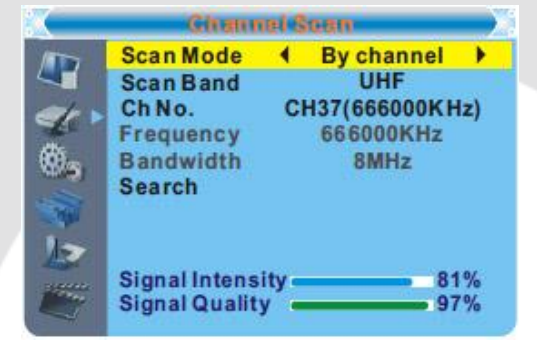

#### Aerial Adjustment

1. Select the "Aerial Adjustment", press "OK" to enter the Aerial Adjustment.

2. Press the cursor button to set the desired setting. When "Tuner Power" is selected "On", the STB will provide 5V power to antenna. It will not provide when selected "Off".

| (           | Aadial       | Mustment          | X         |
|-------------|--------------|-------------------|-----------|
|             | Ch No.       | <b>∢</b> CH37(666 | 000KHz) 🕨 |
|             | Tuner Powe   | er Of             | fattering |
|             |              |                   |           |
| ۰.          |              |                   |           |
|             |              |                   |           |
|             |              |                   |           |
| B           | Signal Inter | sity              | 81%       |
| 100 million | Signal Qual  | ity               | 97%       |
| -           |              |                   | 1         |

#### <u>LCN</u>

If LCN(Logical Channel Number) Select function is activated, you can't change the original number of TV channels by scanning. You can activate/deactivate the LCN function by setting the "LCN Mode" to on/off.

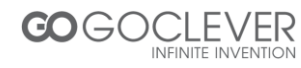

## Operation

## **Changing Channels**

There are three ways of channel selection - stepping through the channel list, selection by number and from the on-screen channel list.

1. Stepping through the channel list:

To move through the channel list, press the upward arrow or downward arrow key on the remote control.

2. Selected by number:

Enter the channel number directly by pressing numeric buttons ,and press the "OK" button to select desired channel.

3. Selected by on-screen channels list:

You can also select the required channel directly from on-screen channel list. This is displayed using the STB's main menu. See "Edit Channel" in this manual for operation detail.

## Accessing the Electronic Program Guide (EPG)

Accessing the EPG of all channels:

1.Press "EPG" button to enter EPG menu .

2.Press cursor button to switch between channel list, events schedule of the selected channel and now/next events.

3. Press "Green" button to Timer the events.

4. Press "Red" button to display " Time Bar" menu.

| EPG                                                                        |                                       | 01:39                           | xx/xx/xxx               | x                |
|----------------------------------------------------------------------------|---------------------------------------|---------------------------------|-------------------------|------------------|
| 0010 BBC FOU<br>Auntie's Wa<br>01:30-02-30                                 | R<br>ron Smut<br>)                    |                                 |                         |                  |
| 3/19                                                                       | 01:30                                 | 02:00                           | 02:30                   | 03:00            |
| 0008 Interecon<br>0009 BBC Parl<br>0010 BBC FO<br>0011 CBeebie<br>0012 301 | The Recor<br>Auntie's W<br>This is CB | Commons<br>ar on Smu<br>eebies! | Questions<br>Proms on F | The Recor<br>OUR |
|                                                                            |                                       | Time                            | e                       | Timer            |

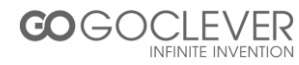

## **EDIT CHANNEL**

## **Edit Channel menu**

1.Press the "MENU" button to enter main menu.

 Press "UP" or "DOWN " button to highlight "Edit Channel", press "RIGHT" button to enter the Edit Channel menu.
 Press "UP" or "DOWN" cursor button to highlight the desired item and press "OK" button to enter the sub-menu .

4. Press "EXIT" button to exit.

| EPG                                                                        |                                       | 01:39                            | xx/xx/xxx               | x                |
|----------------------------------------------------------------------------|---------------------------------------|----------------------------------|-------------------------|------------------|
| 0010 BBC FOUR<br>Auntie's Wa<br>01:30-02-30                                | R<br>ron Smut<br>)                    |                                  |                         |                  |
| 3/19                                                                       | 01:30                                 | 02:00                            | 02:30                   | 03:00            |
| 0008 Interecon<br>0009 BBC Parl<br>0010 BBC FO<br>0011 CBeebie<br>0012 301 | The Recor<br>Auntie's W<br>This is CB | Commons<br>ar on Smut<br>eebies! | Questions<br>Proms on F | The Recor<br>OUR |
|                                                                            |                                       | Time                             |                         | Timer            |

#### **TV Channel list**

1. In the Edit Channel menu, select "TV Channel List", press "OK" button to enter TV channel list menu.

2. Press "UP" or "DOWN" button to highlight channel, press the "OK" button to preview the desired TV channel.

Use this menu to favor, lock, skip, move, sort, delete and rename channel.

- Press "FAV" button, then press "OK" button to edit the FAV function.
- Press "color" button, then press "OK" button to edit the corresponding function.

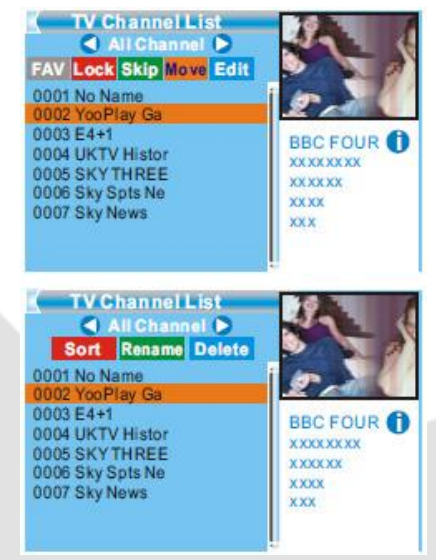

## **Radio Channel list**

1. In the Edit Channel menu, select "Radio Channel List", press "OK" button to enter the Radio Channel list menu.

2. Press "UP" or "DOWN" button to highlight channel press the "OK" button to listen the desired TV channel.

Note: Basically, the operation of "Radio Channel List" is the same as "TV Channel List", but there is one point different: In "Radio Channel List" mode, there is no video information, so it will always display Radio's logo in the right side preview window.

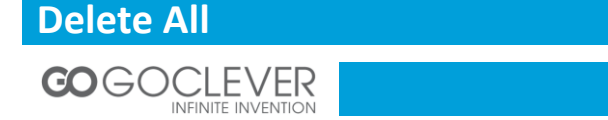

 In the Edit Channel menu, select "Delete All", press "OK" button. You are asked to input a password(the default password is"0000").
 A warning window appears. Select "Yes", press "OK" button to delete all channels.

Select "No", Press "OK" button to cancel deleting.

## SYSTEM SETUP

## System setup menu

System setup menu allows us to set Language, TV System, Local Time Setting, Timer Setting, Parental Lock, OSD Setting, Favorite and Auto Standby.

1. Press the "MENU" button to enter main menu.

2. Press "UP" or "DOWN" button to highlight "System Setup", press "RIGHT" button to enter the System Setup menu.

3. Press "UP" or "DOWN" cursor button to highlight the desired

item and press "OK" button to enter the sub-menu.

4. Press "EXIT" button to exit.

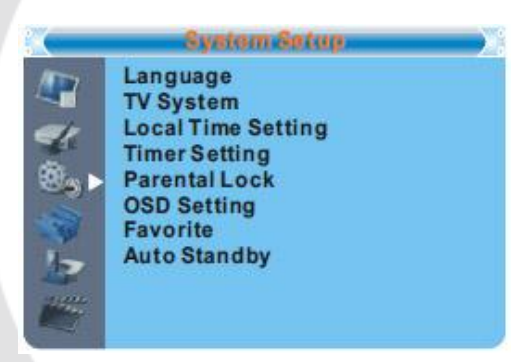

## Language

This menu allows you to set Language.

|      | Languaga                                                                                                    |         |   |
|------|----------------------------------------------------------------------------------------------------|---------|---|
|      | Language (                                                                                                    | English | • |
| -    | First Audio                                                                                                    | English |   |
| 1    | Second Audio                                                                                                   | German  |   |
|      | Subtitle Language                                                                                              | English |   |
| 9. D | Subtitle Display                                                                                               | Off     |   |
|      | Teletext                                                                                                    | English |   |
|      | the second second second second second second second second second second second second second second second s |         |   |
| 1-   |                                                                                                    |         |   |
| 15   |                                                                                                    |         |   |
|      |                                                                                                    |         |   |
|      |                                                                                                    |         |   |

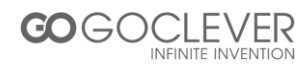

## **TV System**

This menu allows us to set Video Resolution, Aspect Mode, Video Output and Digital Audio Output.

Video Resolution: 576i/576p/720p/1080i/1080p Aspect Mode: Auto/4:3PS/4:3LB/16:9 Video Output: HDMI/RGB Digital Audio Output: LPCM Out/ BS Out

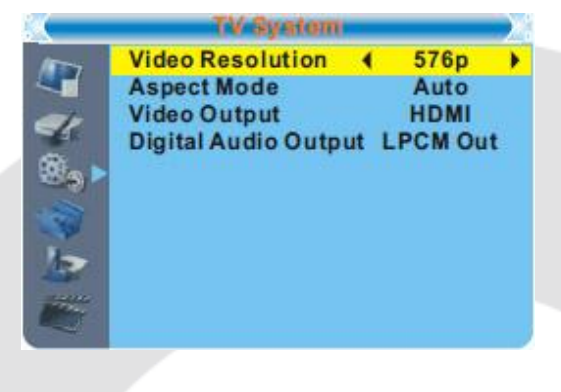

## **Local Time Setting**

This menu allows you to set the region and time. Region: This menu is used for changing the region setting.

GMT Usage: This menu is used for open the usage of GMT. The options are: Off / On

GMT Offset: This menu is valid only when selected "User Define" in GMT Usage menu. The GMT offset range is "-11:30 ~ +12:00", increasing half hour progressively.

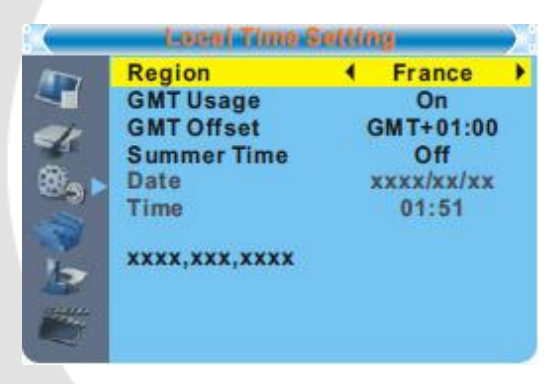

Date: "Date" and "Time" menus are valid only when selected "Off" in GMT Usage menu. Time: Press numeric button to input the time.

#### **Timer Setting**

This menu allows us to set the program timer. You can set 8 timers.

Timer Mode: Off/Once/Daily/Weekly/Monthly Timer Service: Channel/Record

Wakeup Channel: You can select a desired channel as the wakeup channel.

Wakeup Date: Press numeric button to input date. Wakeup Time: Press numeric button to input the time.

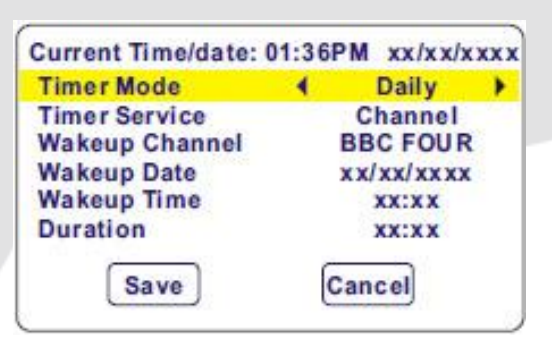

Duration: Press numeric button to input the duration time.

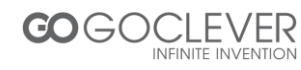

## **Parental Lock**

This menu allows you to protect menu and channel, and change the Password.

 In "System Setup" menu, select "Parental Lock" and press "OK" button, you are asked to input a password(the default password is"0000").
 After inputting the correct password by pressing numeric buttons, the parental lock menu appears.

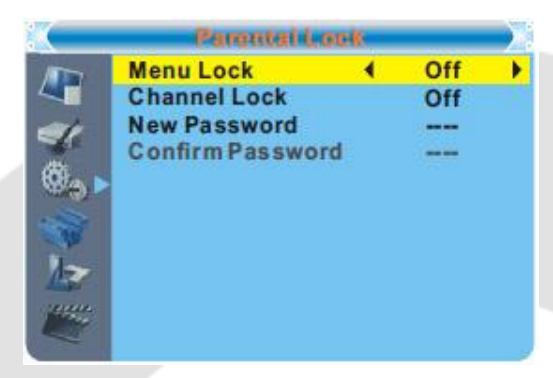

Menu Lock: To lock the Edit channel/ installation/System setup/ Tools/ REC menu. When you want to enter these menus, you must input the password. You can set menu lock to on/off.

Channel Lock: Off/ AGE 10/AGE 12/AGE 16/AGE 18. New Password: To change the password. Confirm Password: To confirm the new password.

## **OSD Setting**

This menu allows you to set OSD Timeout, OSD Transparency and load default OSD setting.

OSD Timeout: 1-10

OSD Transparency: To set the OSD transparency to Off/10%/20%/30%/40%.

Load Default OSD Setting: To clear all OSD setting and reset parameters as default value.

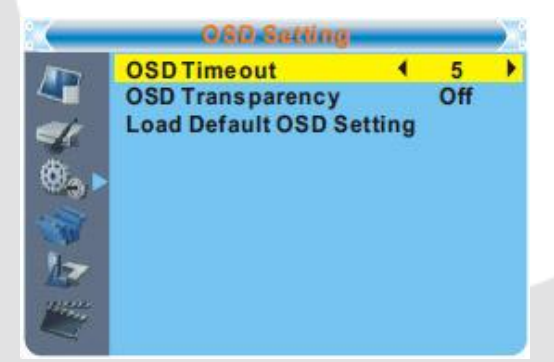

## Favorite

This menu allows you to rename the favorite group.

1. In Channel menu, select "Favorite", press "OK" button to enter Favorite menu.

2. Select desired group, press "OK" button to open the mock keypad. Input letter and numeric one by one by pressing the cursor button and press "OK" button to confirm. After finishing input, highlight "OK" on mock keypad to confirm, you change Favorite group name successfully.

3. Press "EXIT" button to quit the group rename menu.

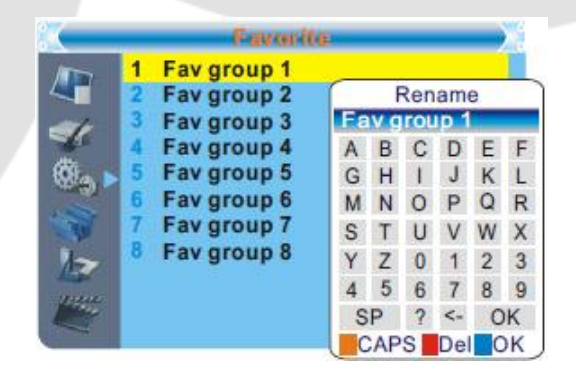

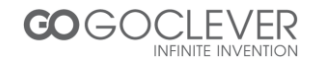

## **Auto Standby**

ON: No command to STB on front panel or Remoter in 3 hours and no timer event, the STB will enter standby mode automatically. OFF: The STB can't enter standby mode automatically.

|                       | Auto Standb  | uy - |    | $\mathbf{x}$ |
|-----------------------|--------------|------|----|--------------|
|                       | Auto Standby | •    | On | •            |
|                       |              |      |    |              |
|                       |              |      |    |              |
| 12                    |              |      |    |              |
| and the second second |              |      |    | 0            |

## TOOLS

## **Tools main menu**

 Press the "MENU" button to enter main menu.
 Press "UP" or " DOWN " button to highlight "Tools", press "RIGHT" button to enter the Tools menu.

3. Press "UP" or "DOWN" cursor button to highlight the desired item and press "OK" button to enter the sub-menu.

4. Press "EXIT" button to exit.

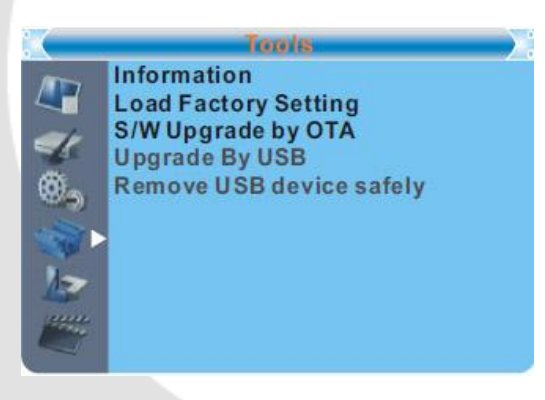

## Information

This menu can display some parameters information in this STB.

1. In "Tools" menu, select "Receiver Information", press "OK" button to open receiver information window.

2. Press "EXIT" button to exit.

|    | ini - | onnation |           |
|----|-------|----------|-----------|
|    | XXX   | x.x.x    | XXXX-X-XX |
|    | XXXXX | XXXXX    | XXXX-X-XX |
| 1  | XXXXX | XXXXX    | XXXX-X-XX |
|    | XXX   | x.x.x    | XXXX-X-XX |
| ۰, | xxx   | x.x.x    | xxxx-x-xx |
|    |       |          |           |
| 12 |       |          |           |
|    |       |          |           |

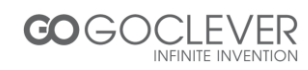

## **Load Factory Setting**

This menu allows you to re-set the STB back to factory settings, clear all existed channels.

 In the "Tools" menu, select "Load Factory Default", press "OK" button. You are asked to input a password(the default password is"0000").
 A confirmation window is displayed.

Select "Yes" to return back to factory settings and

clear all channels. Select "No" to cancel back to factory settings.

3. Press "EXIT" button to exit.

## Software Upgrade

We offer the functions for user to upgrade software version by OTA or by USB.

1. Enter "Tools" menu, select "S/W Upgrade by OTA" or "Upgrade by USB", press "OK" button, Software Upgrade menu is shown.

2. Press cursor button to select the desired item, then highlight "Start" and press "OK" button to start upgrade.

3. Press "EXIT" button to exit.

### **Remove USB device safely**

- 1. In "Tools" menu, select "Remove USB device safely",
- 2. Press "OK" button to confirm. Then a window is displayed.
- 3. Press "OK" button again.

## GAMES

#### Game

This menu allows you to play games.

1. Press the "MENU" button to enter main menu.

2. Press "UP" or "DOWN" button to highlight "Game", press "RIGHT" button to enter the Game menu.

3. Press "UP" or "DOWN" cursor button to highlight the desired item and press "OK" button to enter the game.

4. Press "EXIT" button to exit.

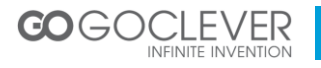

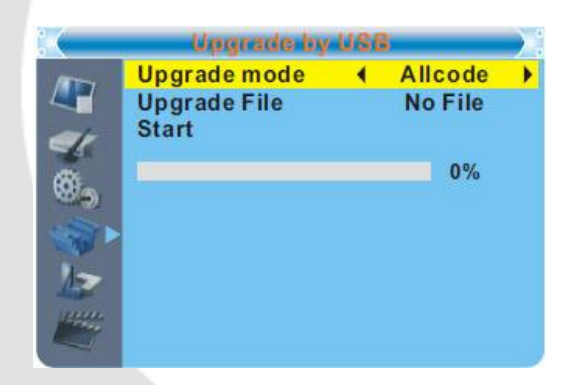

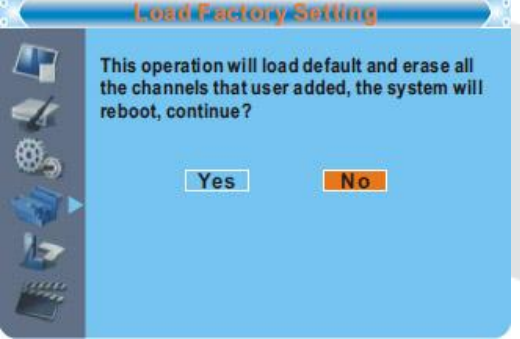

## REC

## **REC main menu**

 Press the "MENU" button to enter main menu.
 Press "UP" or "DOWN" button to highlight "REC", press "RIGHT" button to enter the REC menu.
 Press "UP" or "DOWN" cursor button to highlight the desired item and press "OK" button to enter the sub-menu.

4. Press "EXIT" button to exit.

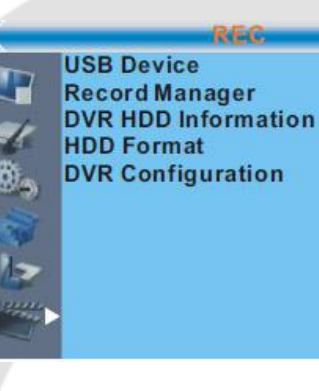

## **USB** Device

This function allows you to play files from USB port.

1. In "Tools" menu, select "USB Device", press "OK" button to enter Media Player menu.

2. Press "UP" or "DOWN" cursor button to select a desired item, and press "OK" button to play the desired files.

3. Press "EXIT" button to exit.

|      | uda ' | 1              |                      |
|------|-------|----------------|----------------------|
| 1    | MPG   | 840.mpg        |                      |
| 2    | MP3   | I swear.mp3    | Lowoor mp2           |
| 3    | MP3   | Why.mp3        | astokp               |
| 4    | MP3   | Lonely.mp3     | 3319KB               |
| 5    | MP3   | Because.mp3    | 00:03:32             |
| 6    | JPG   | Rose.jpg       |                      |
| 7    | JPG   | Fly.jpg        | 00:03:15 00:03:32    |
|      |       | 1110           |                      |
| Play | List  | INFOSetup 0 Al | I Music FAV Add File |

## **Record Manager**

This menu allows you to play the record files

 In "REC" menu, select "Record Manage", press "OK" button to enter Record Manage menu.
 Press "UP" or "DOWN" cursor button to select a desired item, and press "OK" button to play the desired files.

3. Press "EXIT" button to exit.

| BE<br>(D | Record<br>BC FOUF<br>VR)<br>6:53-16: | I Manage<br>R<br>:56(00:03:22)9 | вм            |
|----------|--------------------------------------|---------------------------------|---------------|
| No.      | Date                                 | Time                            | Program       |
| 1        | 19/03                                | 01:01-01:02                     | BBCFOUR       |
| 2        | 12/07                                | 15:39-15:40                     | The HITS      |
| 3        | 12/07                                | 17:41-17:42                     | Ideal World   |
| 4        | 19/03                                | 16:53-16:56                     | BBCFOUR       |
|          |                                      |                                 |               |
|          |                                      | Lock De                         | lete 📕 Rename |

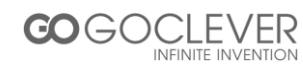

## **DVR HDD Information**

This menu can display some parameters of Removable Disk.

1. In "REC" menu, select "DVR HDD Information", press "OK" button to open DVR HDD information window.

2. Press "EXIT" button to exit.

|         | DVR HDD Infer | mation  |
|---------|---------------|---------|
| 1       | Total         | xx.xxGB |
|         | Free          | xx.xxGB |
| 1       | Used          | xx.xxGB |
| 4       | Time shift    | xx.xxGB |
| œ.      | Rec Free      | xx.xxGB |
| (C. C.  | File System   | XXX     |
|         |               |         |
| 1       |               |         |
| E       |               |         |
| and the |               |         |
|         |               |         |
|         |               |         |

## **HDD Format**

This menu allows you to format the disk.

 In "REC" menu, select "HDD Format", press "OK" button to open HDD Format menu.
 Highlight "Storage Partition", press "LEFT" or "RIGHT" cursor button to change Partition.
 Highlight "Format", press "OK" button, a window appears. Select FAT/NTFS, press "OK" button to format. Select "Cancel", Press "OK" button to cancel.

| <u> </u>                                                                                    | HOO Ferm                                       | uat 🔪                                             |
|---------------------------------------------------------------------------------------------|------------------------------------------------|---------------------------------------------------|
| 1<br>1<br>1<br>1<br>1<br>1<br>1<br>1<br>1<br>1<br>1<br>1<br>1<br>1<br>1<br>1<br>1<br>1<br>1 | Volume<br>Total<br>Free<br>Used<br>File System | no name<br>xx.xxGB<br>xx.xxGB<br>xx.xxGB<br>FAT32 |
|                                                                                             | Storage Partition                              | <b>♦ USB Partition1</b>                           |
|                                                                                             | Form                                           | nat                                               |

## **DVR Configuration**

This menu allows us to set the DVR Configuration. Press "UP" or "DOWN" cursor button to select desired item, press "LEFT" or "RIGHT" cursor button to change the setting.

TimeShift: On/Off Timeshift to Record: On/Off Record Type: TS/PS

| (         | DVR-Configurat             | tian 💦                | • |
|-----------|----------------------------|-----------------------|---|
| ALL N     | Timeshift (                | On 🕨                  |   |
|           | <b>Timeshift to Record</b> | Off                   |   |
| -         | Record Type                | TS                    |   |
| 10        | Record Selection           | <b>USB</b> Partition1 |   |
| ÷.        | Standby after record       | Off                   |   |
|           |                            |                       |   |
| 100       |                            |                       |   |
| 1-        |                            |                       |   |
| - Reality |                            |                       |   |
|           |                            |                       |   |
|           |                            |                       | J |

TS: Transportation stream which includes information like teletext, subtitle, epg etc. PS: Program stream which will be packeted with the file format of \*.mpg and be also playbacked by PC or other devices.

Record Selection You can press "LEFT" or "RIGHT" cursor button to change Selection. Standby after record On/Off

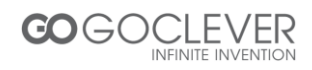

## TIMESHIFT/RECORD

Plugging an external Mass Storage Device on the USB port gives you access to Time Shift/Record a broadcast programme.

- Pause a broadcast programme and continue watching it later (Time Shift )
- Record a broadcast programme.
- When the space available on the Mass Storage Device runs out, recording operation of broadcast will stop.

Note: Please use USB 2.0 disk when recording or timeshift. For timeshift and recording feature, **you need take bigger size USB pen driver or HDD** (>2GB) for recording.

## Timeshift

#### <u>Initiate</u>

• Time Shift can be done in viewing mode by pressing the "PAUSE" button.

| 10.  | 1000     |     |          |       |
|------|----------|-----|----------|-------|
| Play | 00:02:37 | 9 8 | 00:07:12 | 29    |
|      |          |     | TO       | mark. |

• Press "RIGHT" or "LEFT" button to move the cursor to the time you desired to view. Press "OK" button to confirm.

#### **Trickmodes**

During the playback, it is possible to perform the following actions :

- Press "PAUSE" button to pause the playback
- Press "FORWARD" button to fast forward the playback
- Press "BACKWARD" button to rewind the playback

#### Stop the Time Shift

• Press "STOP" button to stop TimeShift.

## Record

#### Instant record

- In viewing mode, press "RECORD" button to instantaneously start a record on the current channel.
- If "RECORD" button is pressed again, the instant record switches to duration mode. Press "STOP" button to stop recording, then a confirmation window appears.
- Select "Yes" to stop recording. Select "No" to continue recording.

Note: Please select famous brand USB 2.0 USB HDD or USB stick for Recording and Timeshift, such as SAMSUNG, HITACHI and SONY. Some USB devices maybe can't be supported due to its quality.

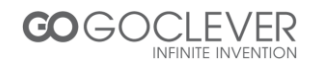

## TROUBLESHOOTING

In some region, the digital terrestrial signal may be weak. So you'd better use the antenna in which the booster was built, for watching the weak signal channels.

| Problem                                                                                                    | Possible cause                                                                                                    | What to do                                                                                                    |
|----------------------------------------------------------------------------------------------------|----------------------------------------------------------------------------------------------------|----------------------------------------------------------------------------------------------------|
| Standby light not lit                                                                                      | Mains lead unplugged Mains fuse<br>blown                                                                                                    | Check mains lead Check fuse                                                                                          |
| No signal found                                                                                            | Aerial is disconnected Aerial is<br>damaged/misaligned Out of<br>digital signal area                                                                     | Check aerial lead Check aerial<br>Check with dealer                                                                  |
| No picture or sound                                                                                        | Scart/AV is not selected on your<br>TV                                                                                                    | Reduce to another channel                                                                                            |
| Scrambled channel<br>message                                                                               | Channel is scrambled                                                                                                    | Select alternative channel                                                                                           |
| No response to remote<br>control                                                                           | Receiver off<br>Handset not aimed correctly<br>Front panel obstructed Hand set<br>batteries exhausted                                                    | Plug in and turn on plug<br>Aim handset at front panel<br>Check for obstructions<br>Replace handset batteries        |
| Forgotten channel lock code                                                                                |                                                                                                    | Re-install channels to cancel<br>channel lock                                                                        |
| Forgotten menu lock code                                                                                   |                                                                                                    | Contact help line                                                                                                    |
| The remote control will not<br>operate your STB                                                            | The batteries in your remote<br>control need replacing<br>There is an obstruction blocking<br>the signal path between the<br>remote control and the box. | Replace the batteries<br>Check that there is nothing in the<br>way of the path between the<br>remote control and the |
| After moving the STB to<br>another room you find you<br>are no longer able to<br>receive digital reception | The aerial feed formernew point<br>may come through a distribution<br>system which may reduce the<br>digital signal now received by the<br>box.          | Try a direct feed from the antenna                                                                                   |

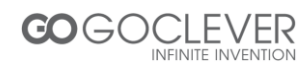

# SPECIFICATIONS

| TUNER & CHANNEL                                                                             | RF INPUT CONNECTOR xl (IEC-TYPE, IEC169-2,<br>FEMALE)<br>RF OUTPUT CONNECTOR xl<br>(IEC-TYPE, IEC169-2, MALE (LOOPTHROUGH)) .<br>FREQUENCY RANGE: 174MHz~230MHz(VHF)<br>470MHz ~862MHz (UHF)<br>SIGNAL LEVEL: -15 ~ -70 dbm |
|---------------------------------------------------------------------------------------------|----------------------------------------------------------------------------------------------------|
| DECODER                                                                                     |                                                                                                    |
| Video decoder<br>Audio decoder<br>INPUT RATE<br>VIDEO FORMATS<br>VIDEO OUTPUT<br>MODULATION | MPEG-2 MP@HL, AVC/H.264 HP @L4.1<br>MPEG-4 ASP SUPPORTED<br>MPEG-1 Layer 1,2/PCM/HE-AAC V1.0<br>ICE958 SPDIF<br>MAX. 48Mbit/s<br>4:3/,16:9 SWITCHABLE<br>HDMI, RGB<br>QPSK, 16QAM,64QAM                                     |
| CONNECTION                                                                                  |                                                                                                    |
| MAIN POWER CABLE<br>TUNER<br>SCART<br>SPDIF<br>DATA PORT<br>RCA OUTPUT<br>HDMI              | FIXED TYPE<br>ANTENNA INPUT x1, RF OUTPUT x1<br>TO TV x1<br>COAXIAL x1<br>USB slot<br>V/L/R x1<br>HDMI OUTPUT x1                                                                                                    |
| POWER SUPPLY<br>INPUT VOLTAGE<br>POWER CONSUMPTION                                          | AC220~240V, 50/60Hz<br>MAX. 6W                                                                                                    |

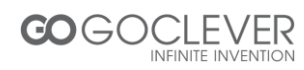

## Warunki gwarancji

1. GOCLEVER SP. Z O.O. z siedzibą w Zakrzewie (62-069) przy ul. Przemysłowej 18 zwany dalej Gwarantem zapewnia, że urządzenie marki GOCLEVER, jest wolne od wad konstrukcyjnych i materiałowych, które mogłyby naruszyć jego funkcjonalność, o ile przestrzegana była instrukcja obsługi dostarczona przy zawarciu umowy.

2. Gwarancja obowiązuje wyłącznie na terytorium Polski.

3. Gwarant bezpłatnie usunie ewentualną niesprawność urządzenia, zgodnie z postanowieniami niniejszej gwarancji pod warunkiem przedstawienia wypełnionej w dniu zakupu karty gwarancyjnej wraz z kopią dowodu zakupu. Dokonywanie zmian i skreśleń w karcie gwarancyjnej przez osoby nieupoważnione powoduje utratę uprawnień wynikających z niniejszej gwarancji.

4. Okres gwarancji na urządzenia GOCLEVER wynosi 24 miesiące, licząc od daty sprzedaży sprzętu, jednak nie dłużej niż 27 miesięcy od daty produkcji umieszczonej na Produkcie.

5. Tryb przyjmowania produktów uszkodzonych w systemie DOOR to DOOR przysługuje nabywcy w terminie 12 miesięcy od daty zakupu, jednak nie dłużej niż 15 miesięcy od daty produkcji. Po przekroczeniu tych terminów użytkownik powinien przesłać uszkodzone urządzenie do punktu serwisowego na własny koszt po wcześniejszym uzyskaniu numeru RMA zgodnie z procedurą reklamacyjną. Natomiast koszt przesyłki do klienta po naprawie pokrywa Gwarant.

6. Okres gwarancji na akcesoria dołączone do urządzenia (np. pilot, kable itp.) wynosi 1 miesiąc od daty sprzedaży z wyłączeniem uszkodzeń mechanicznych (nie dotyczy gwarancja door-to-door)

7. Wady ujawnione w okresie gwarancji będą usuwane bezpłatnie w możliwie najkrótszym terminie nie przekraczającym 21 dni roboczych od przyjęcia urządzenia na serwis. W przypadku konieczności sprowadzenia części zamiennych z zagranicy, termin powyższy może ulec przedłużeniu o kolejne 30 dni.

8. Reklamujący zobowiązany jest zgłosić usterkę w Centralnym Serwisie Klienta pod numerem Tel. ( 061) 84 88 767. W Przypadku nie zgłoszenia usterki i wysłania jej do gwaranta bez uzyskania numeru reklamacyjnego przesyłka nie zostanie przyjęta na serwis.

9. Usterka musi być zgłoszona do serwisu nie później niż 14 dni od jej zaistnienia.

10. Nabywca zobowiązany jest dostarczyć produkt w oryginalnym opakowaniu, wraz ze wszystkimi akcesoriami. Odpowiedzialność za uszkodzenia wynikające z użycia opakowania zastępczego ponosi nabywca.

11. Sprzęt nie odebrany z serwisu w ciągu 3 miesięcy od ukończenia naprawy przepada na rzecz serwisu.

12. W przypadku nieuzasadnionej reklamacji (reklamacji sprawnego urządzenia lub gdy uszkodzenie powstało z winy klienta) zgłaszający reklamację zostanie obciążony kosztami ekspertyzy oraz transportu.

14. Gwarancja nie obejmuje:

1. jakiegokolwiek używania sprzętu wykraczającego poza opis zakresu jego pracy;

2. roszczeń z tytułu parametrów technicznych urządzenia, o ile są one zgodne z podanymi przez producenta w instrukcji obsługi lub innych dokumentach o charakterze normatywnym;

3. uszkodzeń powstałych z przyczyn zewnętrznych, np.: uszkodzeń mechanicznych, skutków zjawisk atmosferycznych, zanieczyszczeń, zalań, przepięć, itp.

4. wadliwego działania nieautoryzowanego oprogramowania zainstalowanego na urządzeniu

15. W przypadku, gdy naprawa gwarancyjna wymaga wymiany części, element wymieniony pozostaje własnością Gwaranta. Części użyte do wymiany mogą być innej marki o parametrach technicznych co najmniej równoważnych.

16. Nabywca traci prawa gwarancyjne w przypadku zerwania plomb gwarancyjnych, tabliczki znamionowej z numerem seryjnym lub stwierdzenia przez serwis producenta dokonywania nieautoryzowanych napraw lub zmian systemowy bądź konstrukcyjnych urządzenia.

17. Gwarant może uchylić się od dotrzymania terminowości usługi gwarancyjnej, jeżeli zaistnieją nieprzewidziane okoliczności o charakterze siły wyższej np.: klęska żywiołowa, niepokoje społeczne itp.

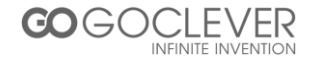

18. Gwarant nie odpowiada za szkody i straty powstałe w wyniku niemożności korzystania z urządzenia będącego w naprawie.

19. Uprawnienia z tytułu gwarancji nie obejmują prawa kupującego do domagania się zwrotu utraconych korzyści w związku z wadami urządzenia.

20. Gwarant nie odpowiada za szkody powstałe w wyniku utraty danych na nośnikach magnetycznych.

21. Stosunek prawny pomiędzy nabywcą urządzenia i Gwarantem regulowany jest wyłącznie postanowieniami niniejszej gwarancji. Dalej idące roszczenia odszkodowawcze są wyłączone chyba, że wynikają one z bezwzględnie obowiązujących przepisów prawa.

22. Gwarancja niniejsza ma charakter uzupełniający w stosunku do uprawnień nabywcy przysługujących wobec sprzedawcy. Gwarancja nie wyłącza, nie ogranicza ani nie zawiesza uprawnień nabywcy wynikających z niezgodności towaru z umową.

Centralny Serwis Klienta Funkcjonuje od poniedziałku do piątku w godzinach: 9:00 – 16:30 tel. (061) 84 88 767. Goclever Spo. z o.o. ul. Przemysłowa 18 62-069 Zakrzewo, Polska serwis@goclever.pl

Serwisy partnerskie:

#### Czechy

BOUNCER S.R.O. SLAVONICKA 324 67531 Jemnice, Czech Republic servis@goclever.cz

#### Serbia

ET Servis d.o.o. Beograd Member of Logo d.o.o. Group Bulevar kralja Aleksandra 261 11000 Beograd. Srbija +381 11 2042 109,+381 11 2042 101 <u>www.etservis.rs</u> <u>servis@etseivis.rs</u>

#### Ukraina

Service Center "KROK-TTC" ul. Geroev Dnepra 2A 04212, Kiev, Ukraine +380 800 504 504 info@krok-ttc.com

#### Rumunia

S.C. Cordon Electronics S.R.L. Str. Spataru Preda nr. 12, sector 5 Bucuresti, Romania +40 372324762, +40 213009905, +40 721909190, +40 740209932 office@cordongroup.ro www.cordongroup.ro

#### Chorwacja

PlayCom Ulica grada Vukovara 249,10000 Zagreb +385 01 5618 433,+385 01 6184 115, +385 01 6184 115 Skype : PlayCom - HR <u>info@play.com.hr</u> www.playcom.hr

#### Słowenia

TopTime d.o.o., Litostrojska cesta 44f, Ljubljana servis@toptime.s i tel: +386 1 600 50 20 <u>www.toptime.si</u>

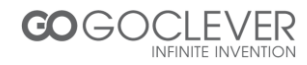